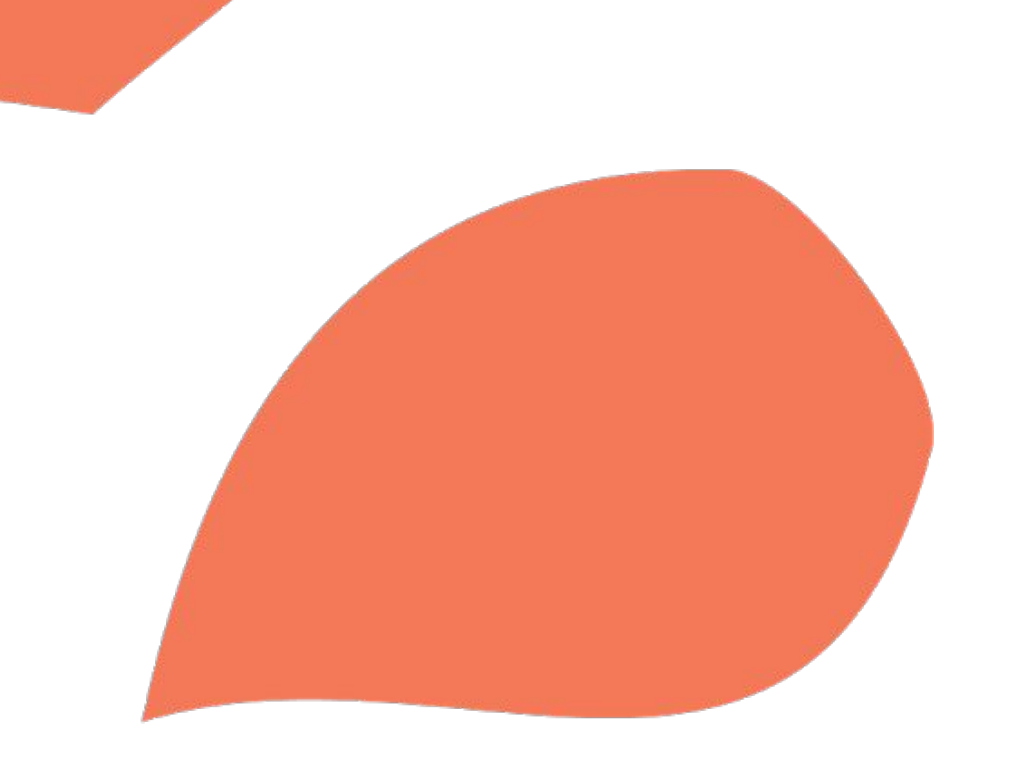

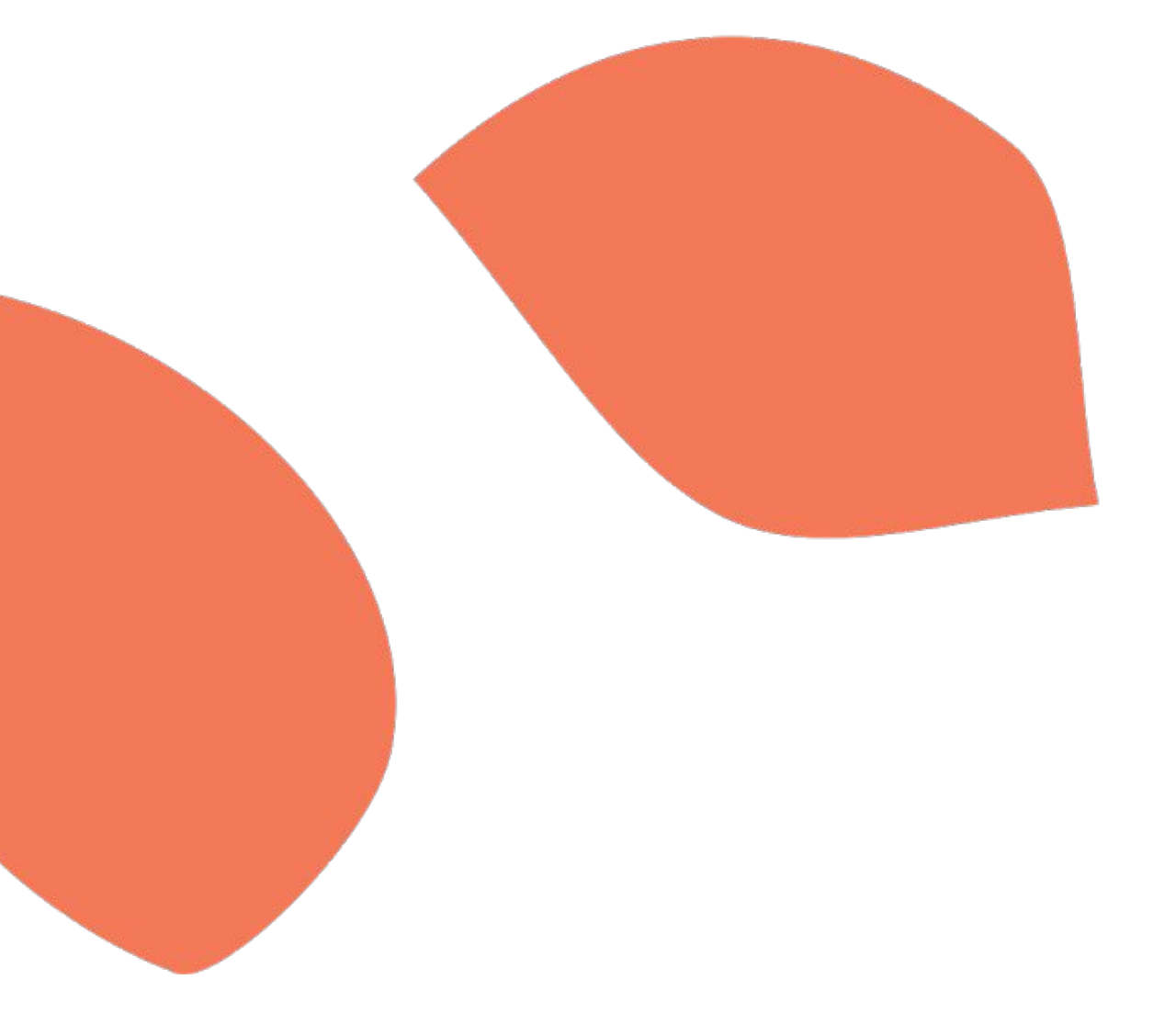

## Présentation des pages connectées pour les relais sur le site de Cultures du Coeur

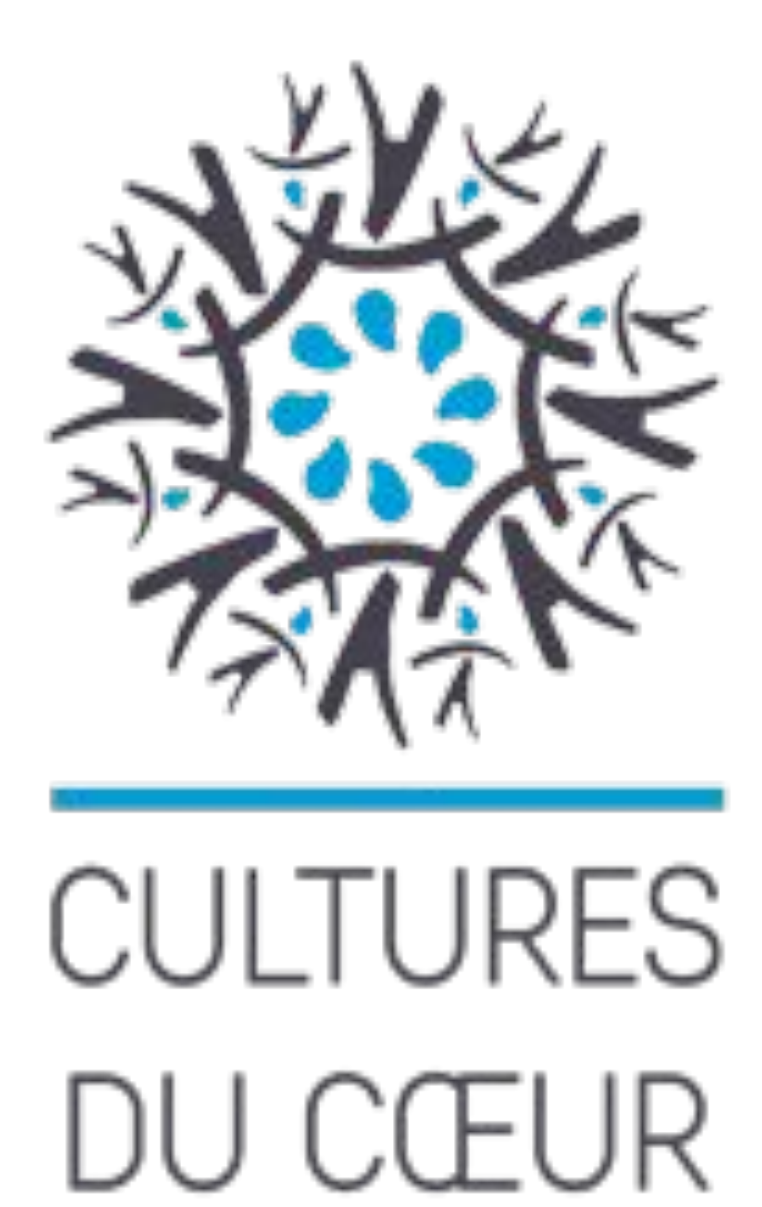

Mars 2023 V2 - précédente version janvier 2023

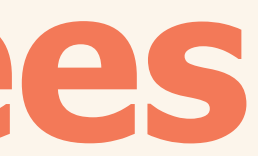

# SOMMAIRE

- 1 \_ Présentation
- 2 \_ Espace connecté
- 3 \_ Retour à l'espace connecté / Déconnexion
- 4 \_ Gestion des spectateurs
  - Définitions 4 \_ 1
  - 4 2 Liste des spectateurs
  - Création d'une personne en amont 4 \_ 3
  - 4 4 Suppression des personnes
  - 4 \_ 5 Listes des accompagnateurs
- 5 \_ Billetterie solidaire
  - 5\_1 Page d'accueil de la billetterie solidaire
  - 5 2 Événements récents
  - 5 \_ 3 Dernières chances
  - 5 \_ 4 Tous les événements
  - 5 5 Page événement
    - a) Sélection d'une personne
    - b) Création d'une personne
    - c) Ajout d'un invité
    - d) Sélection d'un accompagnateur
    - e) Création d'un accompagnateur
    - f) Enregistrement de la réservation et téléchargement
- 6 \_ Gestion des réservations
  - 6 1 Accueil du menu "Réservation"
  - 6 2 Fiche réservation

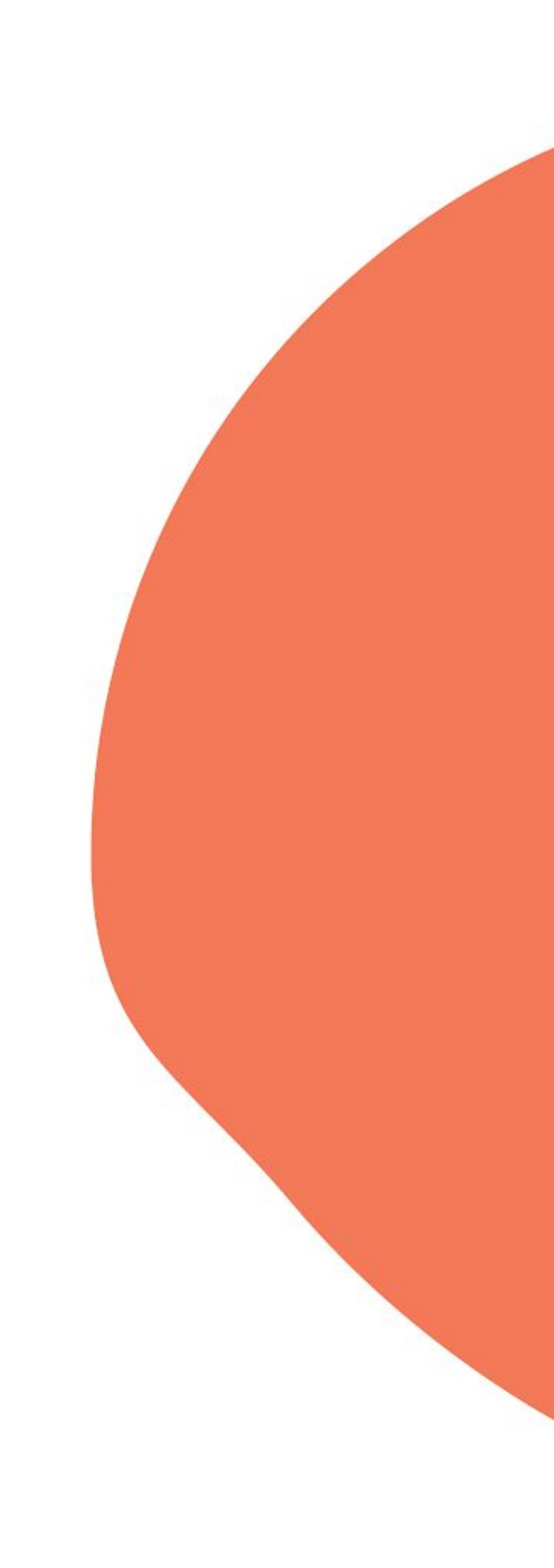

# 1 Présentation

Dans le cadre du partenariat avec Make.org Foundation autour de la Grande Cause Culture, Cultures du Coeur a procédé à la refonte de son portail internet, afin de le rendre plus intuitif quant à la consultation des événements en ligne et l'accès aux invitations.

Le document va présenter les différentes pages vous permettant de réserver.

# 2 Espace connecté

Au niveau de votre espace connecté, vous trouverez tout d'abord, en haut de page, des indications sur le nombre d'événements dans le département où vous vous trouvez. Puis, toujours en haut de page, se présentent les boutons des actions principales, avec notamment le bouton "Réserver".

Plus bas dans la page, il est affiché quelques événements dits "nouveaux", c'est-à-dire des événements qui ont été ouverts à la réservation dans les trois derniers jours.

Enfin, en bas de page, sont listées les dernières réservations.

Dans la partie gauche de l'écran se trouve un nouveau menu avec 3 items principaux:

\_ Événements : Permet la consultation et la réservation des places, aux événements en ligne.

\_ Réservation : Permet de visualiser, de ré-imprimer et d'annuler les réservations que vous avez réalisées.

\_ Ma structure : Permet de gérer la liste des spectateurs usagés de votre structure.

# 2 Espace connecté

Nombre d'événements dans le département Nombre de réservations que vous avez en cours

滋

## EVÉNEMENTS

Accueil Evénements récents Dernière chance Tous les événements

## **RÉSERVATION**

△ Accueil Réservations en cours Toutes les réservations

## MA STRUCTURE

Liste des personnes 🕀 Liste des accompagnateurs 😌

Menu principal

## VUE D'ENSEMBLE

42 événements en ligne dans votre département de localisation

- 22 réservations en cours
- 0 témoignages à valider

## NOUVEAUX ÉVÉNEMENTS

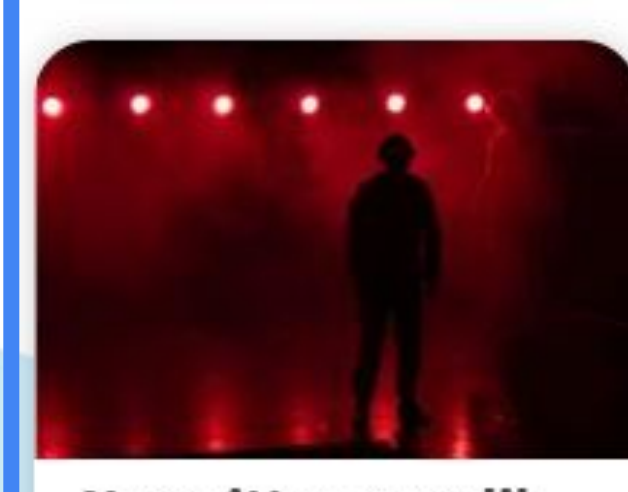

Ne quittez pas s'il vous plaît Thêatre PARIS, 75
 🗄 Le 10/04/2023 à 21:15

A 2 pers. max par session

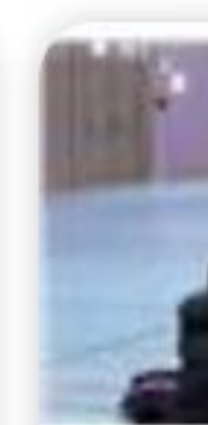

Danse PARIS, 75

## DERNIÈRES RÉSERVATIONS

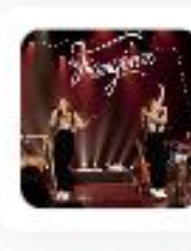

Les frangines

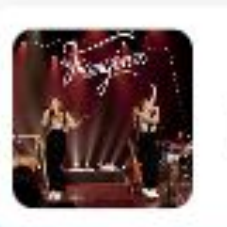

Les frangines

## Dernières réservations

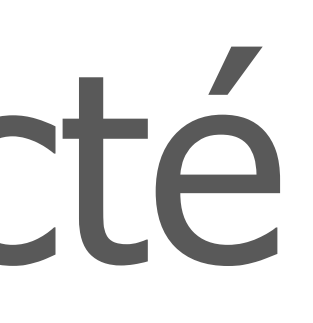

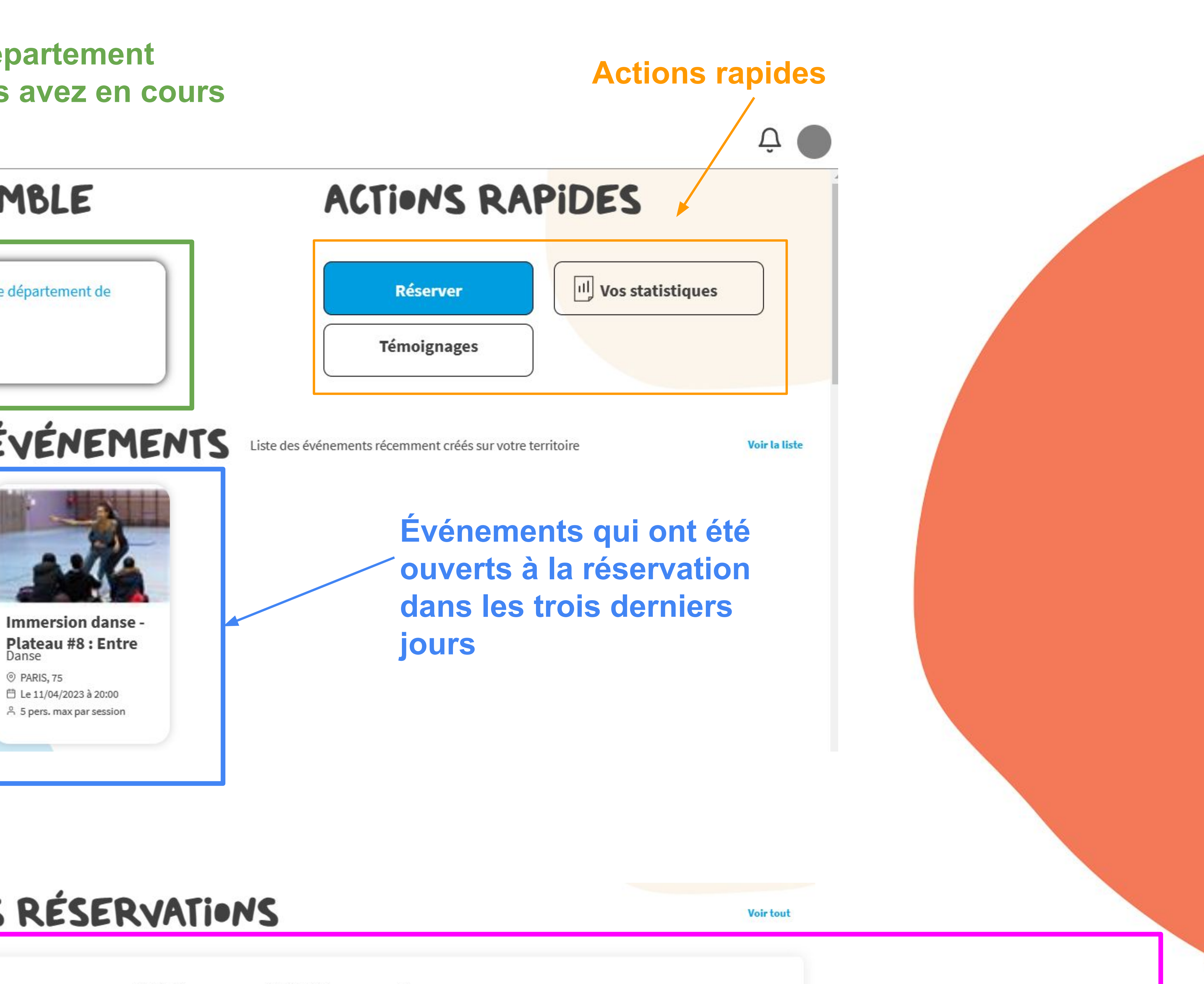

PARIS, 75 01/04/2023 2 PARIS, 75 01/04/2023 1

## Retour à l'espace connecté / Déconnexion 3

| -                                                                                                    |   |                                                                                        |                      |                       |                             |                    |
|----------------------------------------------------------------------------------------------------|---|----------------------------------------------------------------------------------------|----------------------|-----------------------|-----------------------------|--------------------|
| ÉVÉNEMENTS                                                                                             | 0 | VUE D'ENSE                                                                             | MBLE                 | A                     | TIONS RAP                   | DES                |
| <ul> <li>Accueil<br/>Réservations<br/>Vos événements<br/>Brouillons<br/>Tous les événements</li> </ul> |   | 8 événements rattachés à votre :<br>5 réservations en cours<br>0 témoignages à validar | structure            | Er                    | Mon Blog                    | Vos stati          |
| ACTIVITES                                                                                              |   |                                                                                        | )                    |                       |                             |                    |
| Accueil<br>Vos activités<br>Toutes les activités                                                       |   | STATISTIQUE                                                                            | s                    |                       |                             |                    |
| STRUCTURES                                                                                             | 0 | Le mois dernier                                                                        |                      |                       |                             |                    |
| Tous mes relais<br>Tous mes partenaires<br>Tous mes soutiens<br>Tous les CdC                           |   | 0<br>événements en lignes                                                              | 0<br>Places offertes | 0<br>Places réservées | 0<br>relais qui ont réserve | d'offe             |
|                                                                                                    |   | DERNIÈRES                                                                              | RÉSERVA              | [ions                 |                             |                    |
|                                                                                                    |   | The Flash                                                                              | Cinéma BREST         | 02/03/2023            | 3                           | OBJECTIF EMPLOI SO |

Une fois connecté, en haut à droite de la page, se trouve un rond gris. Si on pointe dessus avec la souris, il apparaît une fenêtre avec un menu :

- Tout en bas il y a l'option de déconnexion.
- Si on clique sur le bouton gris, on est ramené vers l'espace connecté, quelque soit la page de la partie connectée où on se trouve.

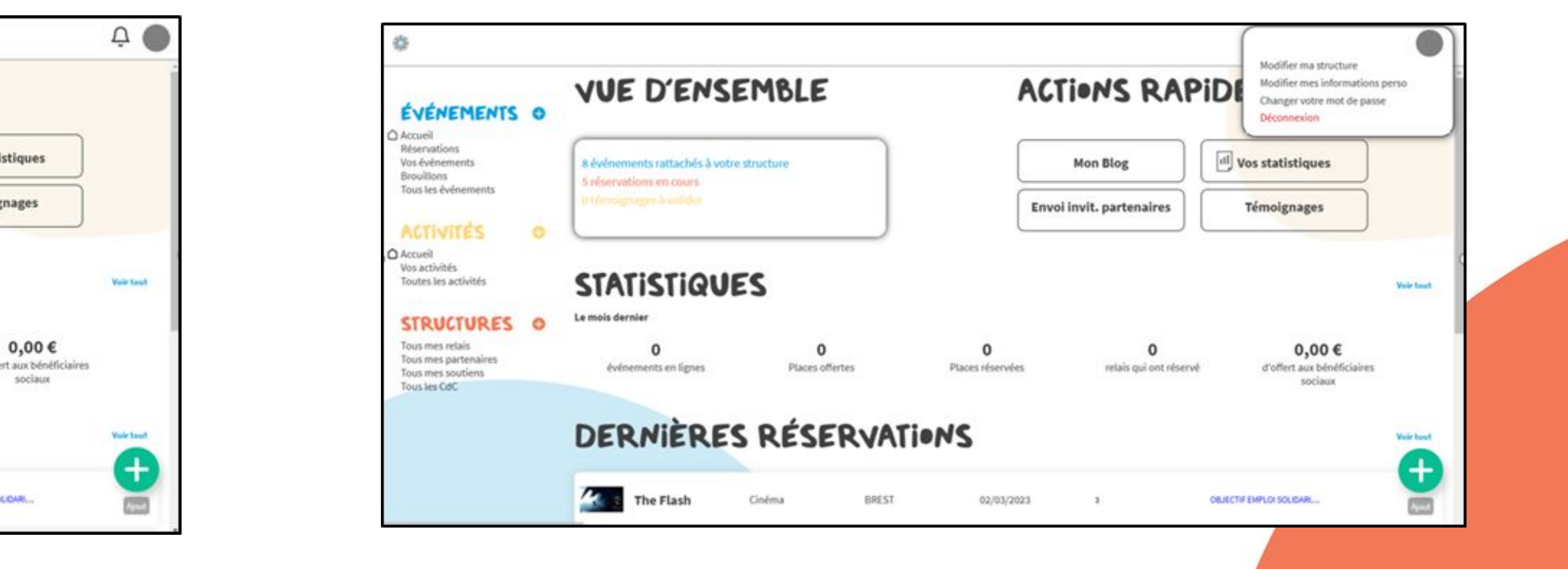

Modifier ma structure Modifier mes informations perso Changer votre mot de passe Déconnexion

# 4 <u>Gestion</u> des spectateurs 4 1 Définitions

rattachés à votre structures, qui sont inscrits en réservation.

**Commençons** par donner quelques définitions:

- Personne : Personne inscrite dans un relais social, sortant aux spectacles à l'aide de Cultures du Coeur.
- Invité : Spectateur invité à un événement par une personne. L'invité est associé à la sortie d'une personne sans pour autant être inscrit dans un relais social, par exemple les enfants d'une personne.

• Accompagnateur : Professionnel ou bénévole d'un relais social, encadrant les personnes et leurs invités durant les sorties.

- Avant de traiter la réservation proprement dite, nous allons voir la gestion de certains spectateurs

L'invité est relié à un numéro de réservation, il faut le recréer à chaque réservation.

# 4 <u>Gestion</u> des spectateurs 4 2 Liste des spectateurs

Depuis l'espace connecté, au niveau du menu de gauche, on clique sur l'item "Liste des personnes" qui nous dirige vers la liste des personnes suivies dans votre structure. Sur chaque ligne, il est renseigné :

<u>le nom de la personne</u> <u>le prénom de la personne</u> \_ la date de sa dernière réservation (si elle est déjà sortie).

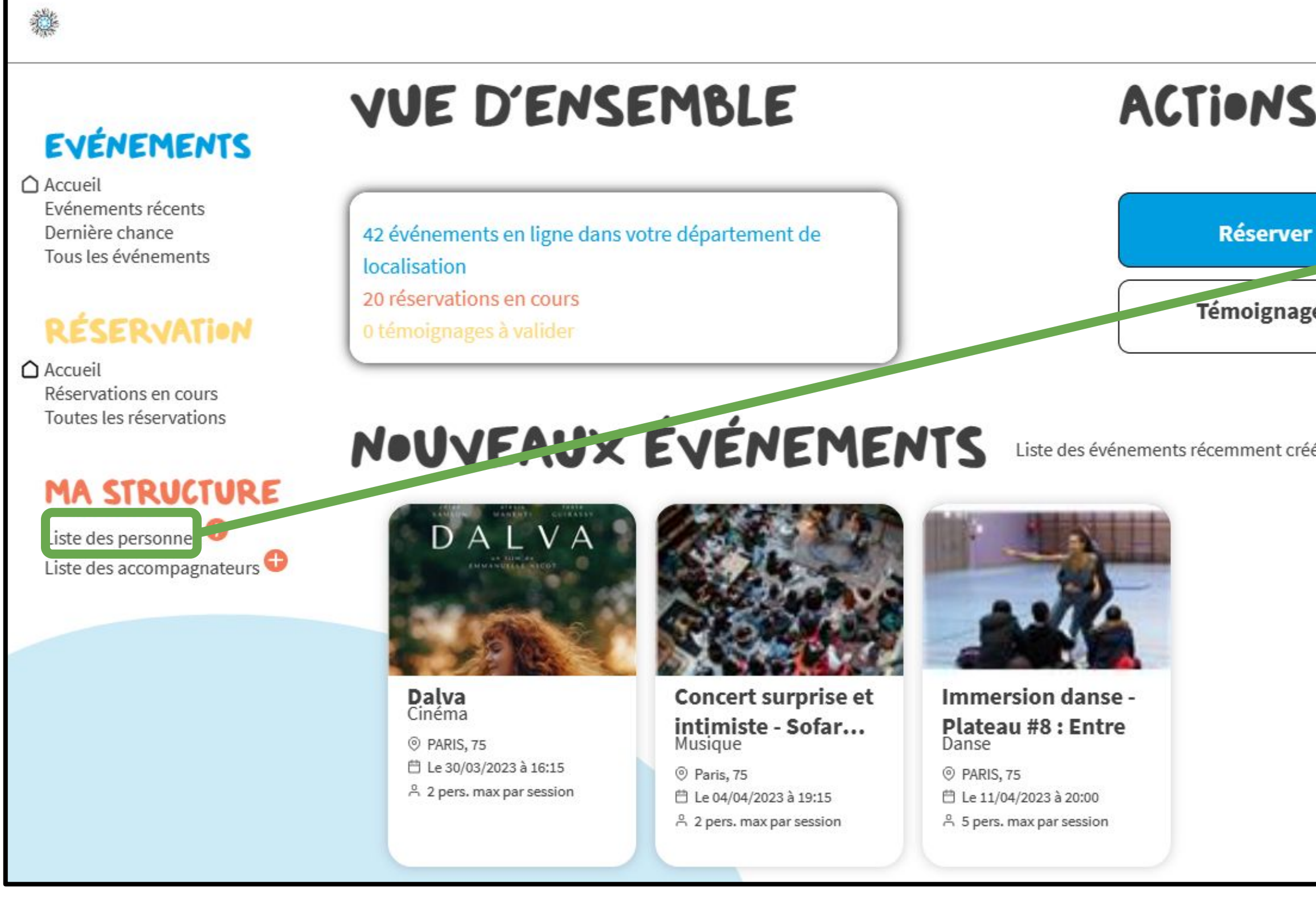

|                          |               | *                                                                                     |              |                        |        |
|--------------------------|---------------|---------------------------------------------------------------------------------------|--------------|------------------------|--------|
| RAPIDES                  | Ċ.            | EVÉNEMENTS<br>Accueil<br>Evénements récents<br>Dernière chance<br>Tous les événements | Q Rechercher | S PERS                 | • N (  |
| yos statistiques         |               | Accueil<br>Réservations en cours<br>Toutes les réservations                           |              | ACHOUR<br>ACHOUR TALET | Kame   |
| éés sur votre territoire | Voir la liste | Liste des personnes<br>Liste des accompagnateurs                                      |              | ASTIER                 | Sophie |
|                          |               |                                                                                       |              | BAVINI                 | Christ |
|                          |               |                                                                                       |              |                        |        |

INES SUIVIES

Supprimer les personnes sélectionnées

Û (

| t.  | 23/02/2023 | Modifier           |
|-----|------------|--------------------|
| ad  | 01/04/2023 | Modifier           |
| e   | 14/03/2023 | Modifier Supprimer |
| ian | 01/04/2023 | D<br>Modifier      |

# 4 Gestion des spectateurs 4 2 Liste des spectateurs

| EVÉNEMENTS<br>Accueil<br>Evénements récents<br>Dernière chance<br>Tous les événements | <b>Rechercher</b> | LES PI   |
|---------------------------------------------------------------------------------------|-------------------|----------|
| Accueil<br>Réservations en cours<br>Toutes les réservations                           |                   | ACHOUR   |
| MA STRUCTUR                                                                           |                   | ACHOUR T |
| Liste des personnes C                                                                 |                   | ASTIER   |
|                                                                                       |                   | BAVINI   |

| ERS<br>Itrer | NNES S    | UIVIES     |
|--------------|-----------|------------|
|              | Kamel     | 23/02/2023 |
| FALET        | Mourad    | 01/04/2023 |
|              | Sophie    | 14/03/2023 |
|              | Christian | 01/04/2023 |

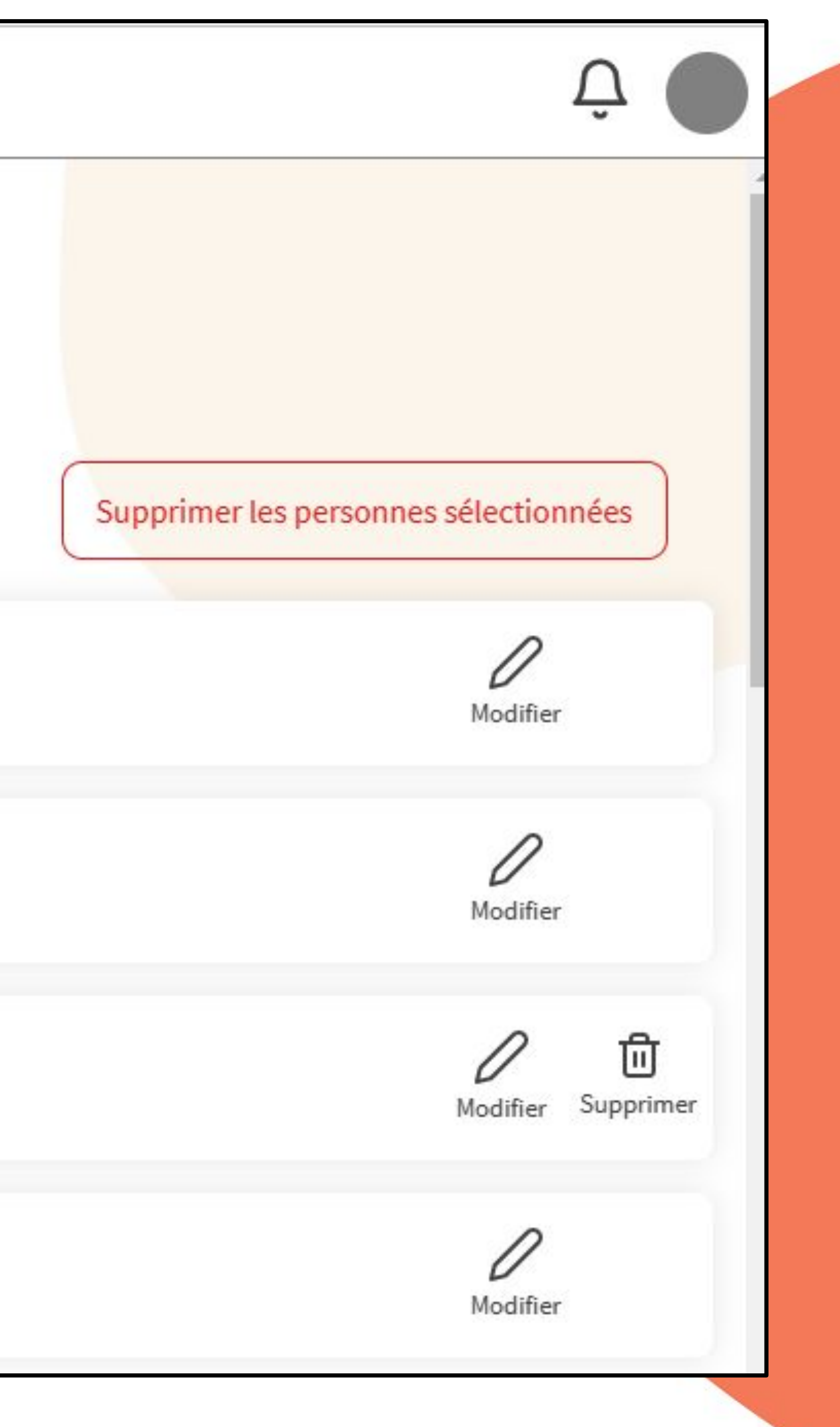

# 4 <u>Gestion</u> des spectateurs 4 2 Liste des spectateurs

On remarque également, un bouton permettant de modifier les caractéristiques d'une personne et d'une autre icône permettant son effacement. Cette dernière n'est pas présente sur toutes les lignes, car on ne peut enlever une personne inscrite à une réservation en cours.

Par défaut, le tableau affiche les personnes fraîchement inscrites (qui ne sont jamais sorties) ainsi que celles sorties durant les 12 derniers mois.

Il est est possible de rechercher des personnes ayant participées à des sorties antérieures en cliquant sur le boutons "Filtrer", ensuite on modifie la date de début et on clique sur le bouton de recherche.

# 4 <u>Gestion</u> des spectateurs 4 3 Création d'une personne en amont

Comme nous le verrons par la suite, il est possible de créer une personne au moment de la réservation. Cependant on va présenter la possibilité de créer une personne en amont, afin de montrer les données saisies pour chaque personne.

Afin de créer une personne en amont de la réservation, on clique sur le bouton "+", à côté de l'item "Liste des personnes".

On arrive sur le formulaire de création d'une personne :

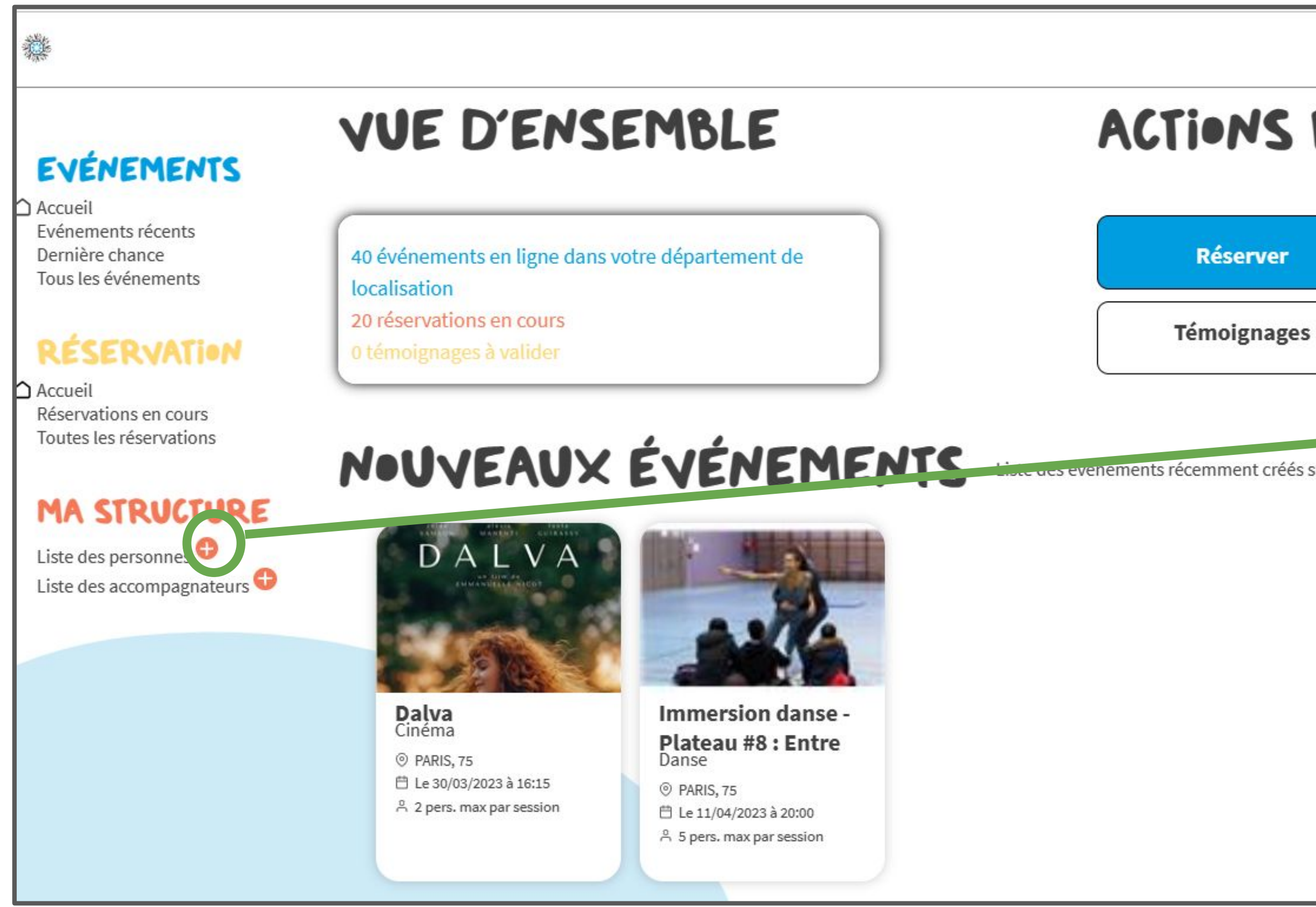

|                      | Ο 🌔           | <b>*</b>                                                     |                                                     |               | Ϋ́          |
|----------------------|---------------|--------------------------------------------------------------|-----------------------------------------------------|---------------|-------------|
| RAPIDES              | *             | EVÉNEMENTS<br>Accueil                                        | INSCRIRE UNE PERSONNE                               |               |             |
| Vos statistiques     |               | Evénements récents<br>Dernière chance<br>Tous les événements | Nom                                                 | Prénom        |             |
| s                    |               | Accueil<br>Réservations en cours                             | Civilité                                            | Tranche d'age |             |
|                      |               | Toutes les réservations                                      | Login                                               | Téléphone     |             |
| sur votre territoire | Voir la liste | Liste des personnes 🕈<br>Liste des accompagnateurs 🕈         | Code postal<br>Ce compte a besoin d'un mot de passe | Email         |             |
|                      |               |                                                              |                                                     |               | Enregistrer |
|                      | ~             |                                                              |                                                     |               |             |

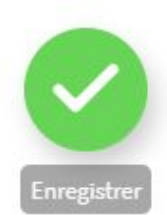

# 4 <u>Gestion</u> des spectateurs 4 3 Création d'une personne en amont

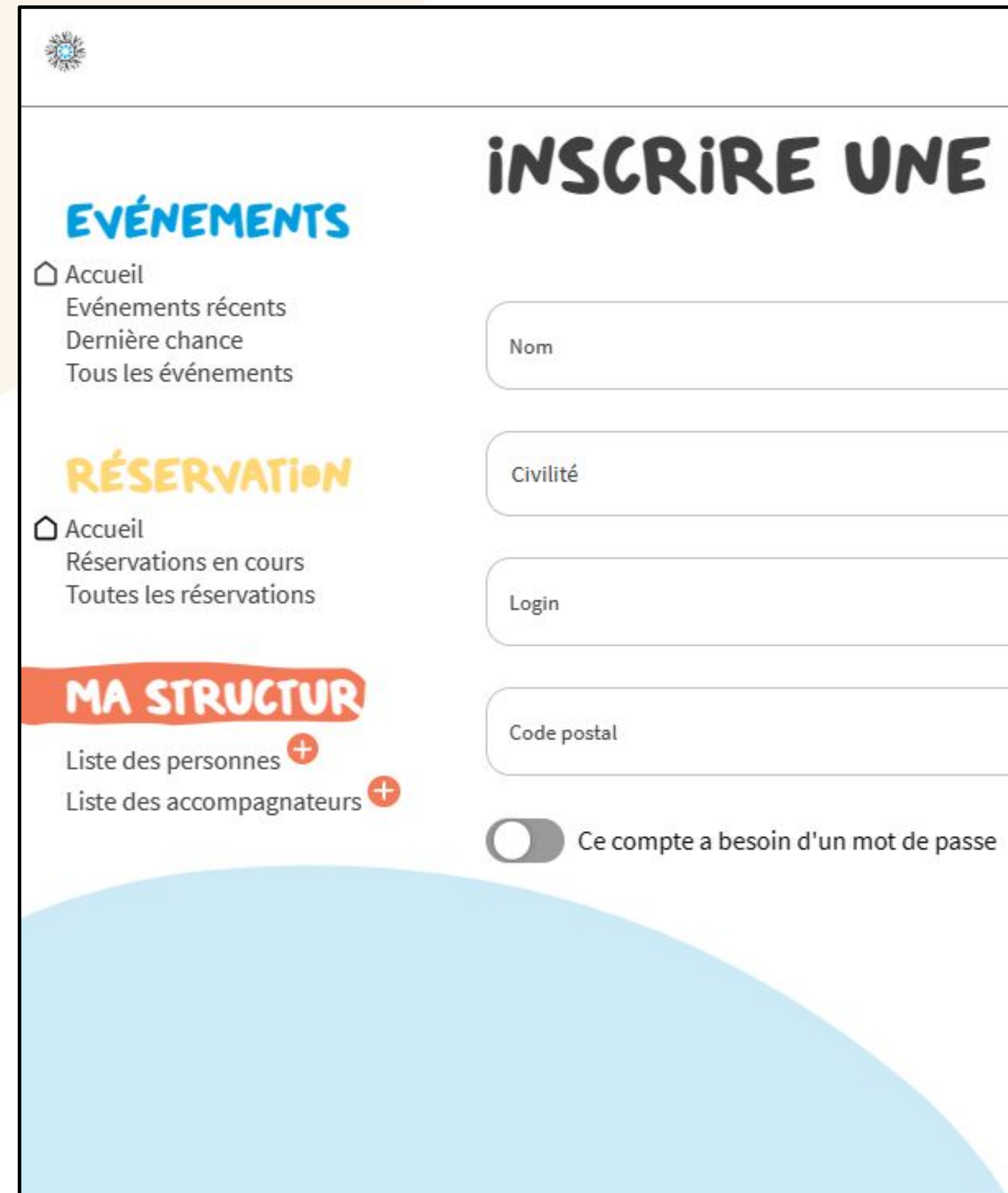

## **INSCRIRE UNE PERSONNE**

|              | Prénom        |
|--------------|---------------|
| $\checkmark$ | Tranche d'age |
|              | Téléphone     |
|              | Email         |
|              |               |

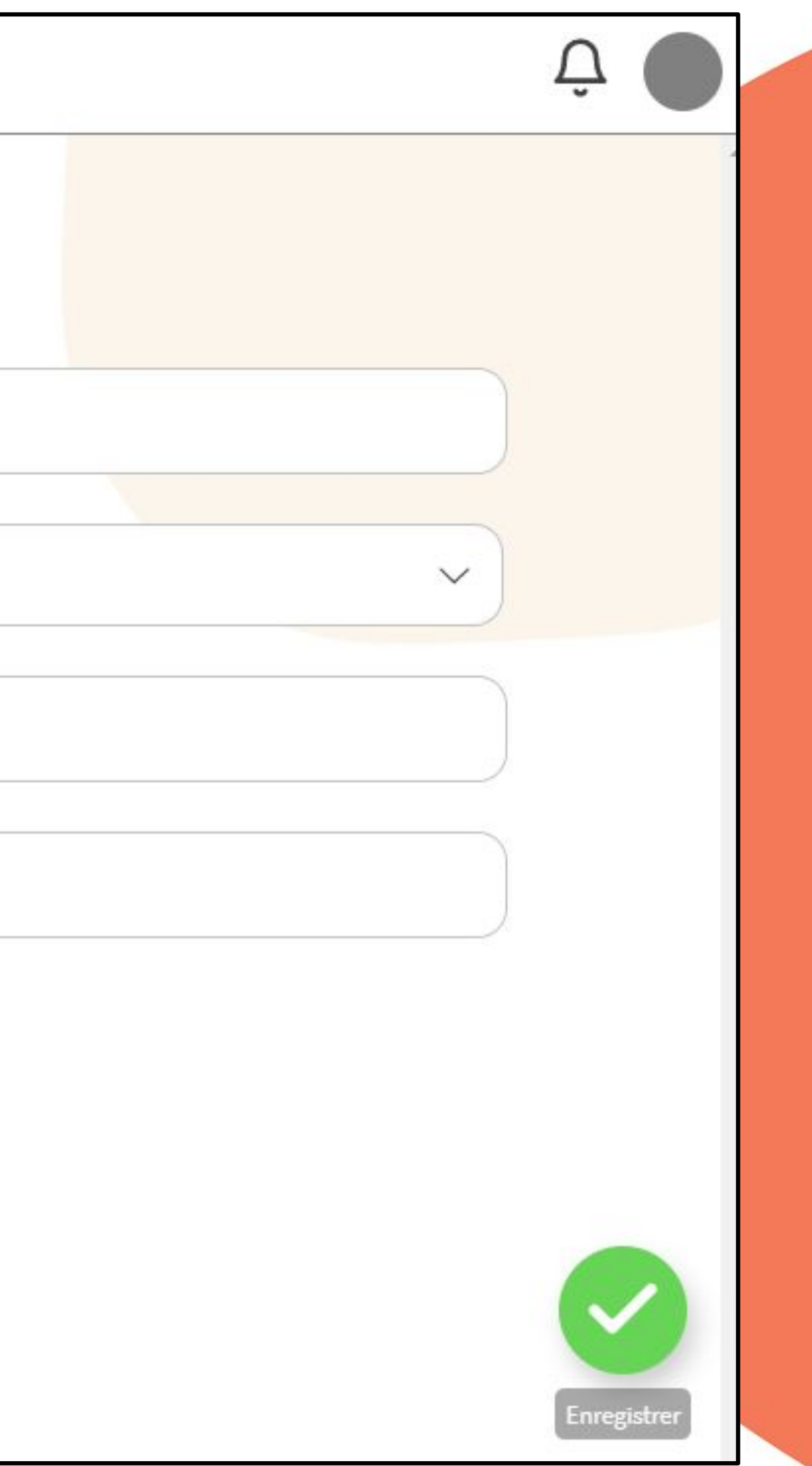

# 4 <u>Gestion</u> des spectateurs

## 4 3 Création d'une personne en amont

- Nom
  - Prénom
- **Civilité** : Mr, Mme, Mlle

## **Catégorie d'âge**

**Login** : Il s'agit d'un identifiant sur le site. Ce n'est pas à remplir, car le site le remplit par défaut après saisie du nom et du prénom. Ça peut servir si on veut donner des codes de connexion à une personne suivie, pour qu'elles puissent consulter la billetterie sans réserver, et laisser des témoignages.

- **Téléphone**: non obligatoire
- **Code postal** : non obligatoire

**Email** : non obligatoire

Le formulaire de création d'une personne est constitué des champs suivants:

# 4 <u>Gestion</u> des spectateurs 4 3 Création d'une personne en amont

Pour qu'une personne puisse se connecter au site, en plus du login qui est déjà renseigné, il faut lui attribuer un mot de passe. Pour cela, on clique sur "Ce compte a besoin d'un mot de passe" : il apparaît un champ pour renseigner le mot de passe et un autre pour le confirmer.

email devient obligatoire.

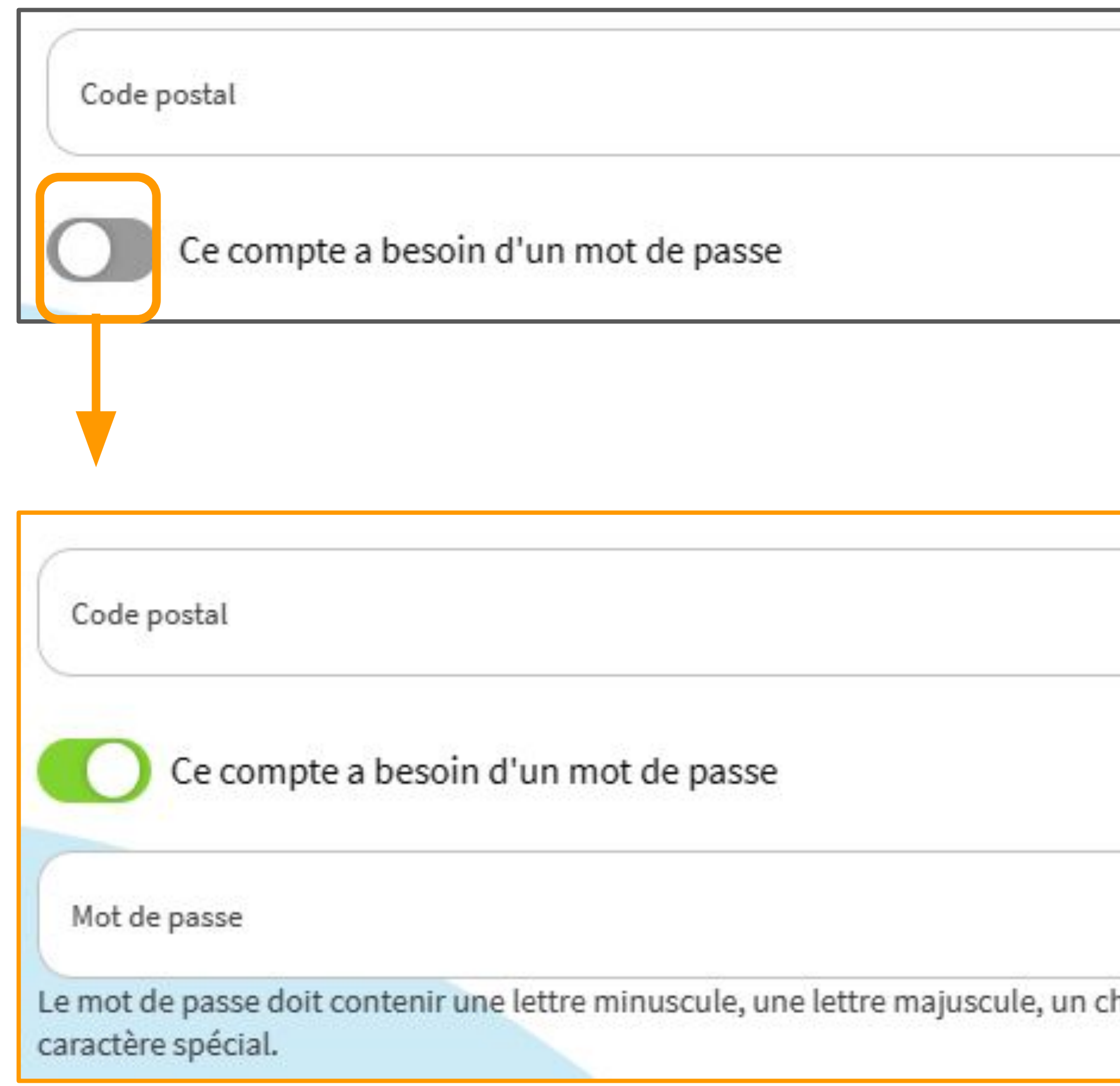

## Il est à noter que lorsqu'une personne possède un mot de passe de connexion, son

|              | Email                  |
|--------------|------------------------|
|              |                        |
|              |                        |
|              |                        |
|              | Email                  |
|              |                        |
| hiffre et un | Confirmer Mot de passe |

# 4 <u>Gestion</u> des spectateurs

## 4 **Suppression des personnes**

- On peut enlever des personnes de 2 façons :
- <u>De manière individuelle, en cliquant sur l'icône corbeille correspondante</u>
- \_ De manière collective, en sélectionnant les personnes par les coches en début de ligne, puis en cliquant sur le bouton "Supprimer les personnes sélectionnées".

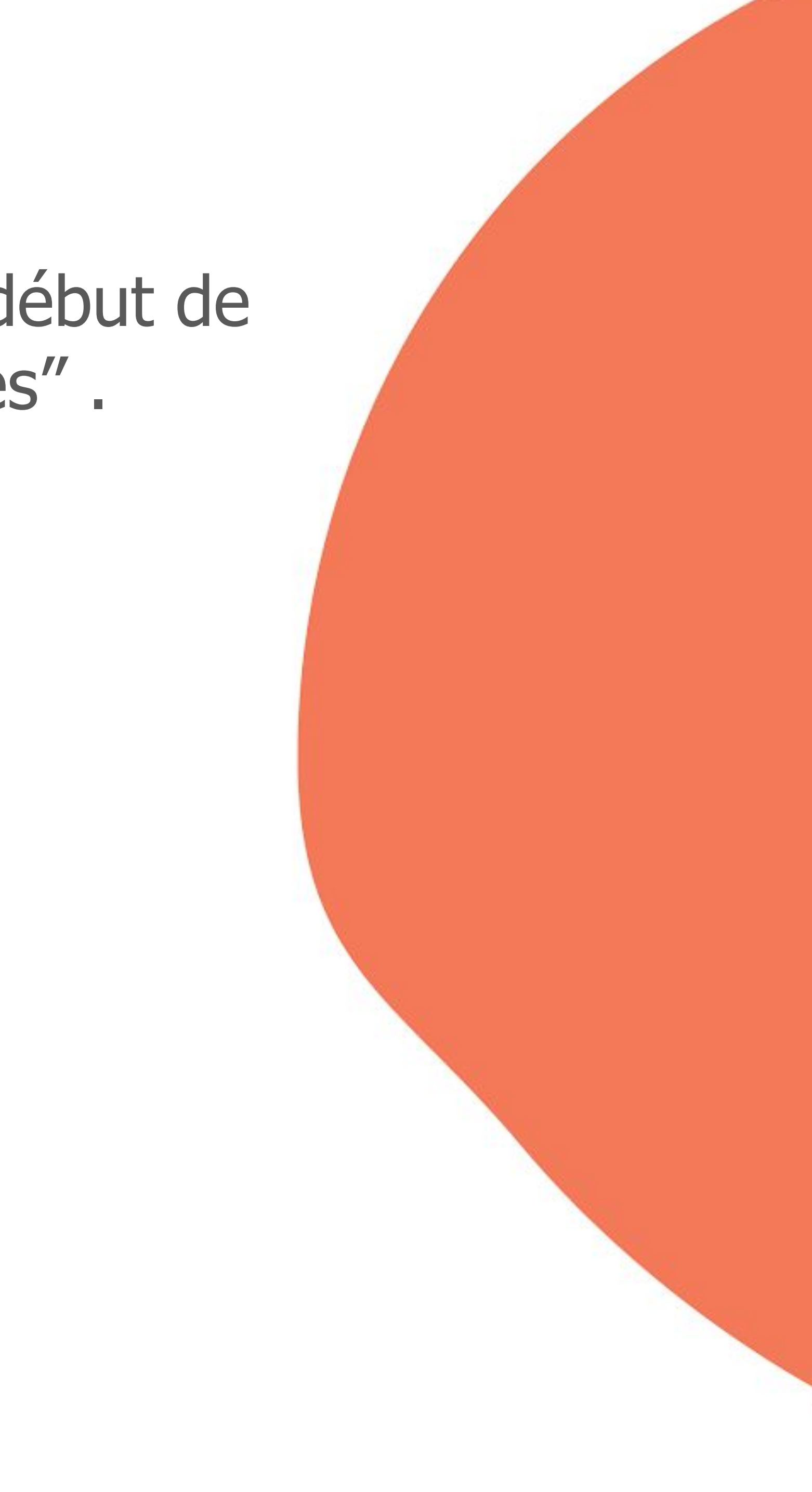

# 4 Gestion des spectateurs 4 4 Suppression des personnes

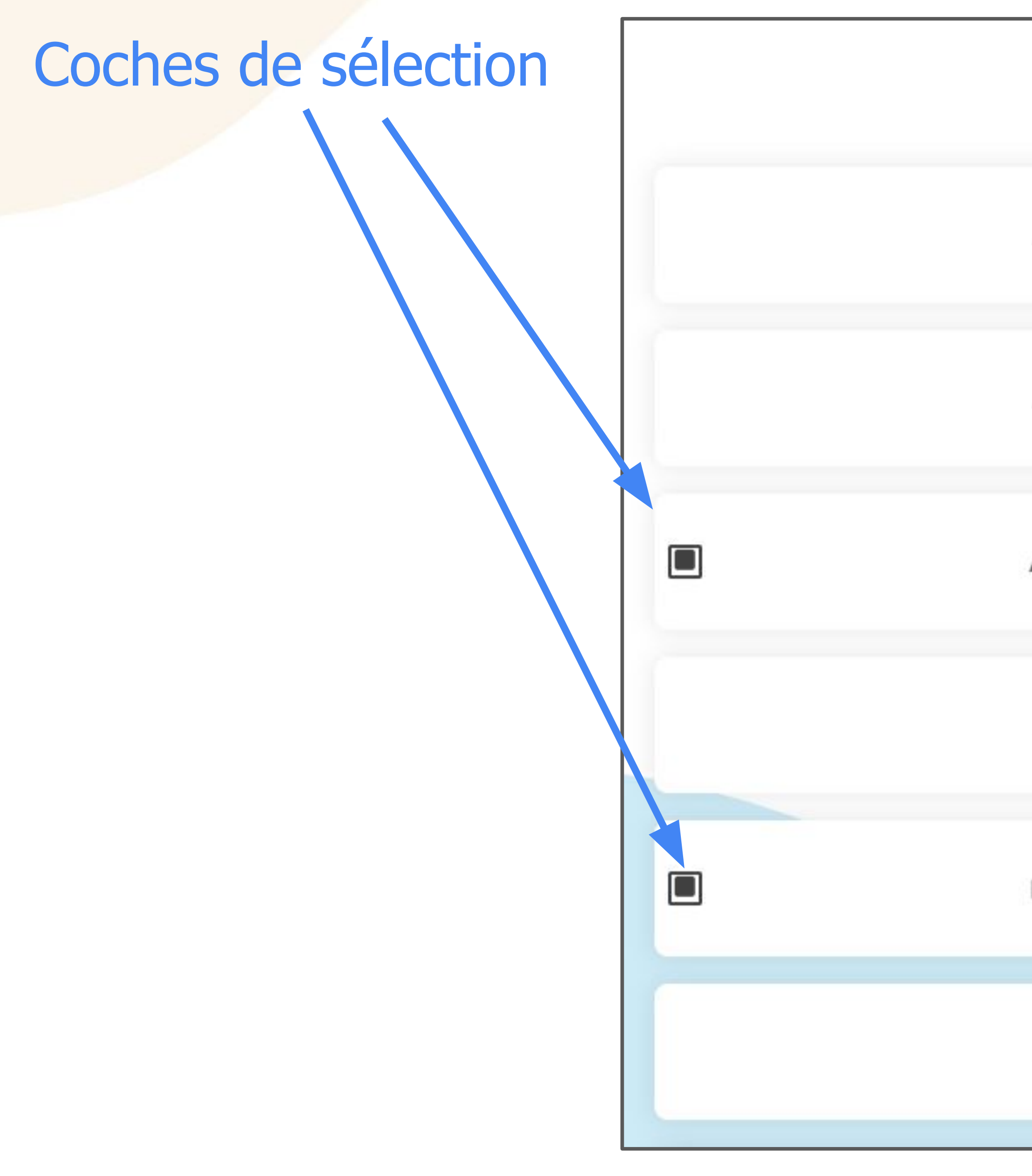

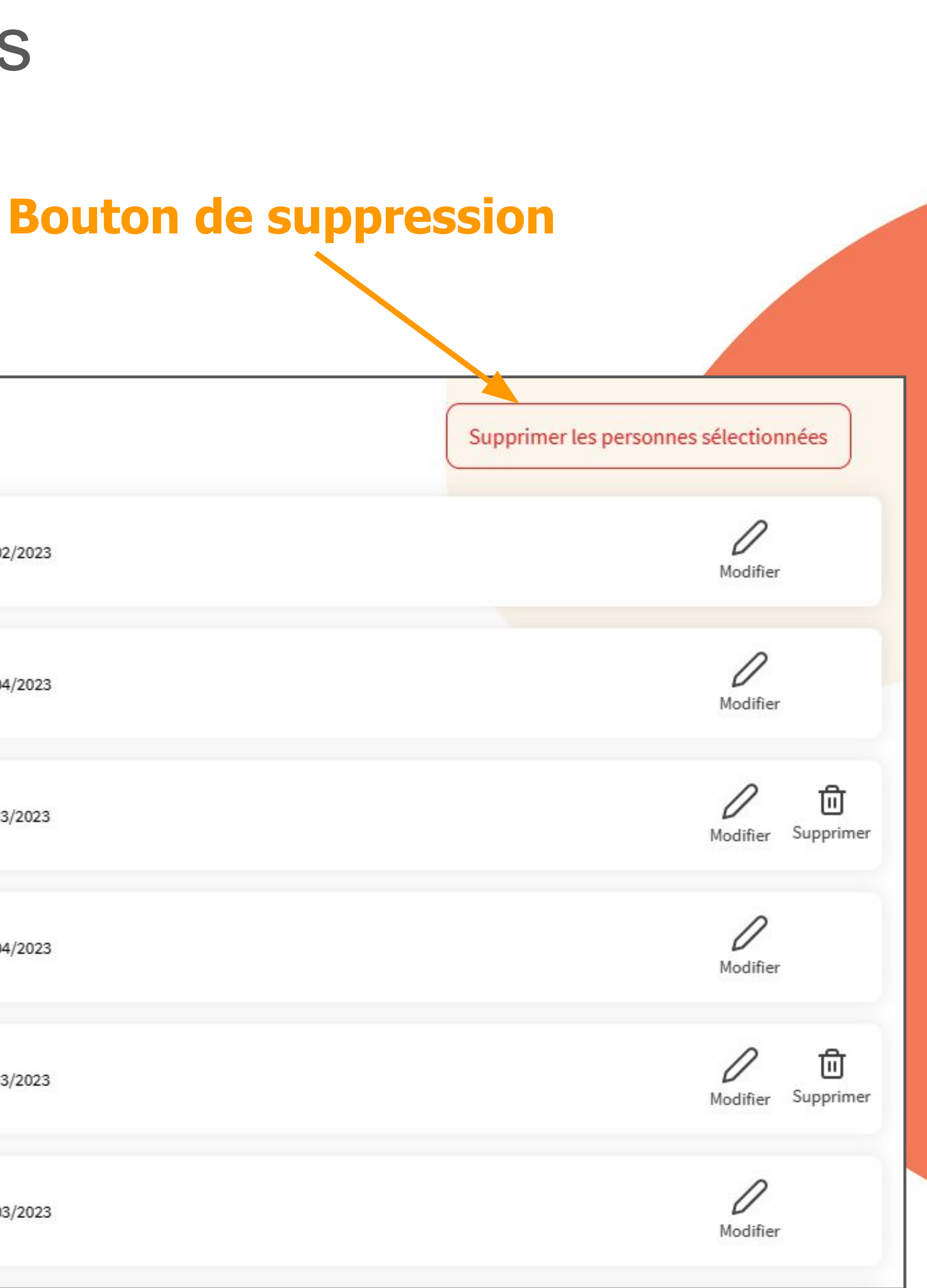

| ACHOUR Kamel 23/02/2023        |  |
|--------------------------------|--|
|                                |  |
| ACHOUR TALET Mourad 01/04/2023 |  |
|                                |  |
| ASTIER Sophie 14/03/2023       |  |
|                                |  |
| BAVINI Christian 01/04/2023    |  |
|                                |  |
| BECHERI Bryan 26/03/2023       |  |
|                                |  |
| BERCE Dominique 26/03/2023     |  |

# 4 <u>Gestion</u> des spectateurs

## 4 5 Listes des accompagnateurs

Dans le menu de gauche, au niveau de la partie "Ma structure", on clique sur le lien "Liste des accompagnateurs" dirigeant vers la liste des accompagnateurs de sorties: c'est à dire les référents, ainsi que des encadrants qui ont été créés lors de sorties

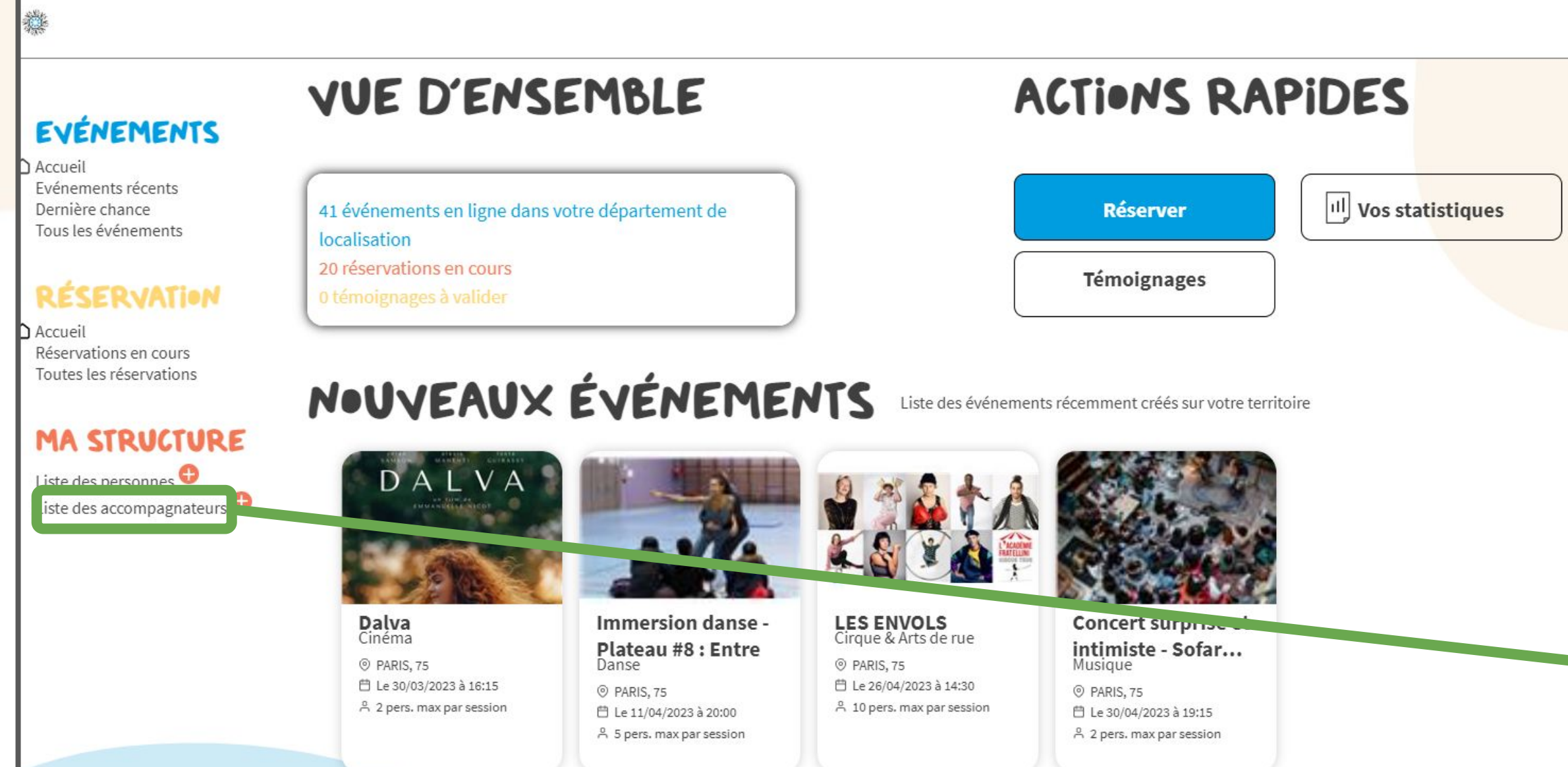

| Ċ ●           | 樂                                                                                     |                     |              |                                     |
|---------------|---------------------------------------------------------------------------------------|---------------------|--------------|-------------------------------------|
|               | EVÉNEMENTS<br>Accueil<br>Evénements récents<br>Dernière chance<br>Tous les événements | <b>Q</b> Rechercher | S ACCOMPAGNA | TEURS                               |
| Voir la liste |                                                                                       | Mona                | CHAIBI       | ADMIN (Assistante de direction      |
|               | Réservations en cours<br>Toutes les réservations                                      | Françoise           | CHRYSANTHE   | Bénévole                            |
|               | Liste des personnes<br>Liste des accompagnateurs                                      | Suzanne             | CORBE        | Bénévole                            |
|               |                                                                                       | Vincent             | LOGER        | ADMIN (Compta)                      |
|               |                                                                                       | Valentine           | VILAIN       | ADMIN (Responsable)                 |
|               |                                                                                       |                     |              | 5 accompagnateur(s) correspondent a |

 $\square$ à votre recherche

## 5 Billetterie solidaire

Au niveau du menu de gauche, la consultation et la réservation des événements correspond à la partie "Événement". Elle présente prioritairement les événements se déroulant dans votre département, et vous donne également l'accès aux événements des autres départements.

## 5 1 Page d'accueil de la billetterie solidaire

Depuis votre espace connecté, le bouton bleu "Réserver" en haut de page nous dirige vers la page d'accueil de la billetterie. Dans le menu de gauche, celà correspond au lien "Accueil" de la partie "Événement". Cette page affiche les événements sur votre département, et présente les 5 derniers événements des listes suivantes:

Listes des nouveaux événements \_ Listes des événements en dernières chances

- Liste de tous les événements

Pour chaque liste, il existe un lien, permettant de voir la liste dans son intégralité.

En haut de page, se présente dans une liste déroulante où il est indiqué le département où vous vous trouvez. En changeant le département, on est dirigé vers la liste de tous les événements se déroulant dans le nouveau département

# 5 Billetterie 5 1 Page d'accueil de la billetterie

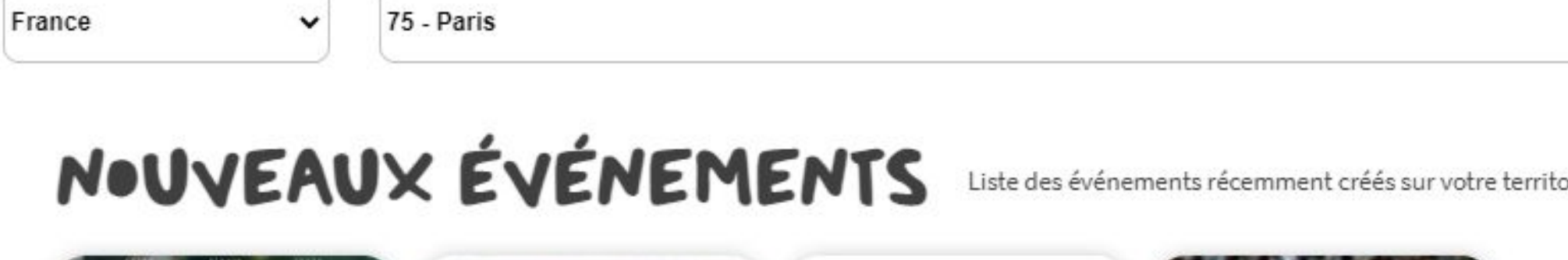

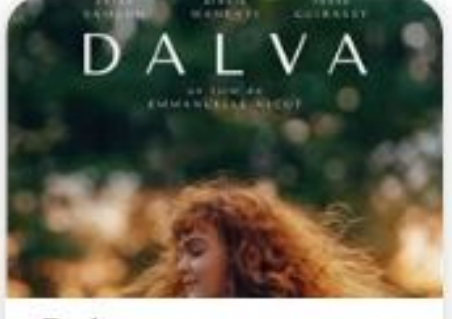

Dalva Cinéma PARIS, 75 🛗 Le 30/03/2023 à 16:15 A 2 pers. max par session

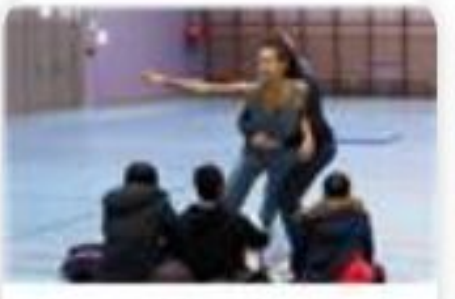

Immersion danse Plateau #8 : Entre Danse @ PARIS, 75

也 Le 11/04/2023 à 20:00 A 5 pers. max par session

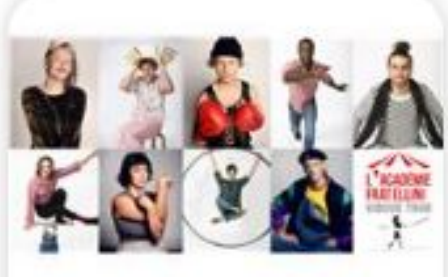

LES ENVOLS Cirque & Arts de rue @ PARIS, 75 🗇 Le 26/04/2023 à 14:30 🖁 10 pers. max par session

Concert surprise et intimiste - Sofar... Musique

PARIS, 75 問 Le 30/04/2023 à 19:15 A 2 pers. max par session

## DERNIÈRES CHANCES Liste des événements dont la possibilité de réservation arrive bien

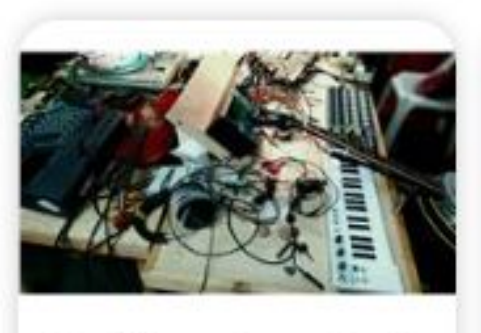

Fantôme Josepha + Morfil + Nonmei9227 Musique

@ PARIS, 75 💾 Le 28/03/2023 à 19:30 유 4 pers. max par session

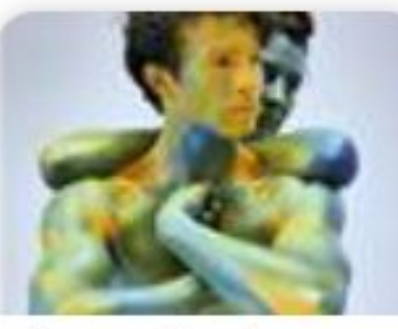

Immersion Danse -Plateau #6 : Self /... Danse

PARIS, 75 💾 Le 29/03/2023 à 20:00 은 4 pers. max par session

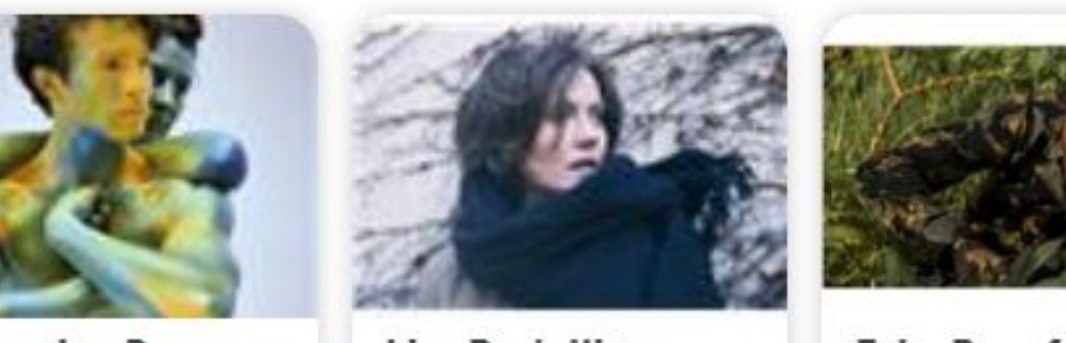

Lisa Portelli + Guillaume Bongiraud ⑦ PARIS, 75 📋 Le 29/03/2023 à 20:00 😤 6 pers. max par session

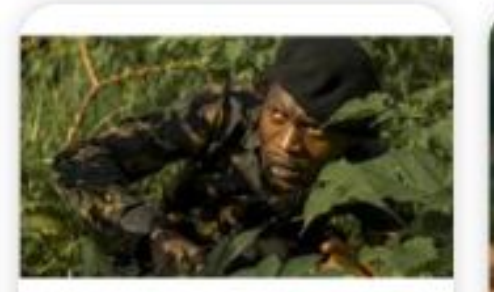

Ecko Bazz feat Still + Avalanche Kaïto +... Musique

🖲 Paris, 75 💾 Le 29/03/2023 à 19:30 🖁 3 pers. max par session

| (              |                               |                      |           |     |
|----------------|-------------------------------|----------------------|-----------|-----|
| TOUS           | LES ÉVÈNEI                    | MENTS                |           |     |
| Q Recher       | cher                          |                      |           |     |
| ₽ <b>₩</b> ₽₽₽ | ES ENVOLS                     | Cirque & Arts de rue | PARIS, 75 | 28/ |
|                | Concert surprise et intimiste | Musique              | PARIS, 75 | 30/ |
|                | Dalva                         | Cinéma               | PARIS, 75 | 30/ |
| <u></u>        | )eus Ex Machina Café          | Thêatre              | PARIS, 75 | 08/ |
| Jan J          | leanne Malivel (1895-1926)    | Musées & Patrimoine  | PARIS, 75 | 30/ |

| oire.             |    | Voir la liste | Voir I           |
|-------------------|----|---------------|------------------|
|                   |    |               |                  |
| atôt à son terme. |    | Voir la liste | Voir li<br>chanc |
|                   |    | Voir la liste | Voir list        |
| 04/2023           | 10 |               |                  |
| 04/2023           | 2  |               |                  |
| 03/2023           | 2  |               |                  |
| 04/2023           | 2  |               |                  |
| 03/2023           | 10 |               |                  |

## liste des nouveaux événements

## istes des événements en dernières ces

te de tous les événements

# **5 Billetterie** solidaire 5 2 Événements récents

jours suivant son ouverture.

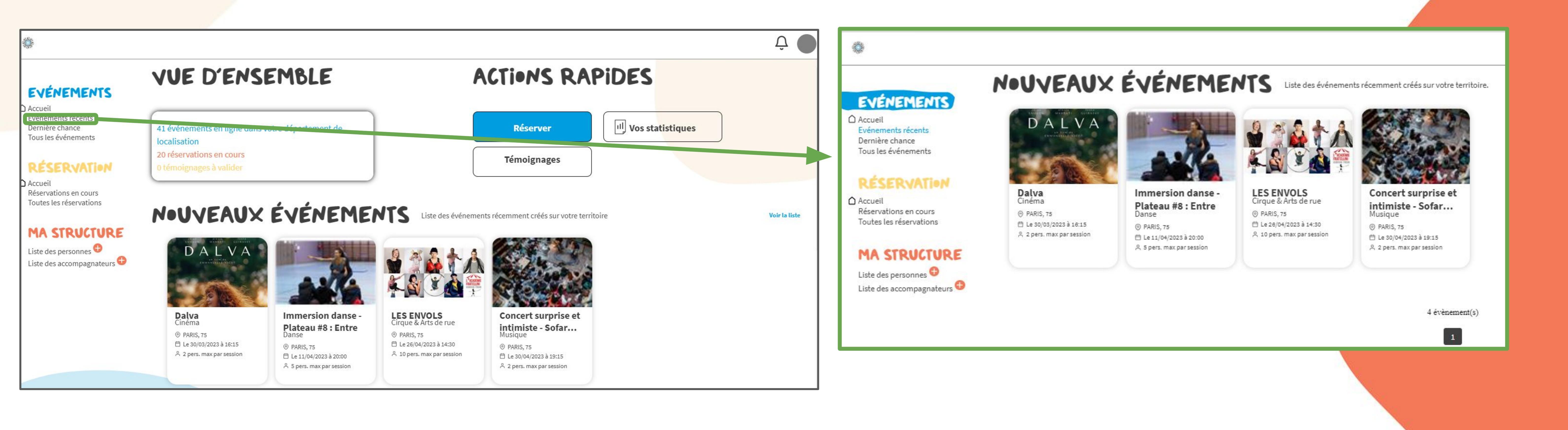

## Il s'agit de la liste des événements dits "nouveaux" se déroulant dans votre département, c'est-à-dire les événements étant ouverts à la réservations dans les 3

# 5 Billetterie solidaire 5 3 Dernières chances

sera fermée à la réservation dans moins de 3 jours.

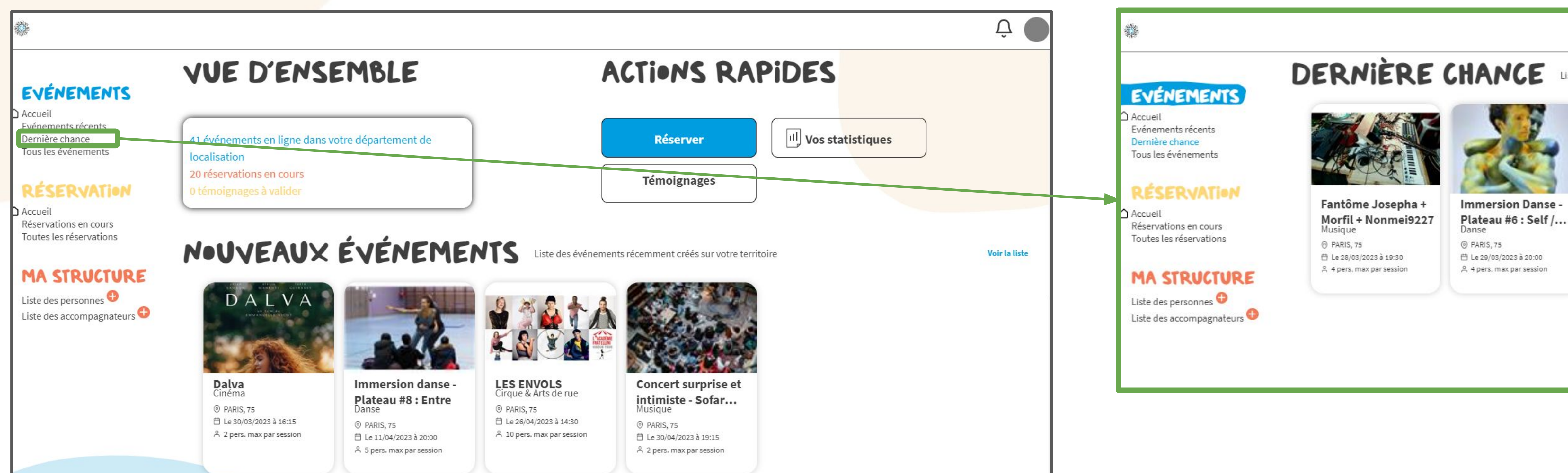

# Il s'agit des événements en ligne sur votre département, et dont la dernière date

Liste des événements dont la possibilité de réservation arrive bientôt à son terme.

Lisa Portelli +

台 Le 29/03/2023 à 20:00

A 6 pers. max par sess

Musique

PARIS, 75

**Guillaume Bongiraud** 

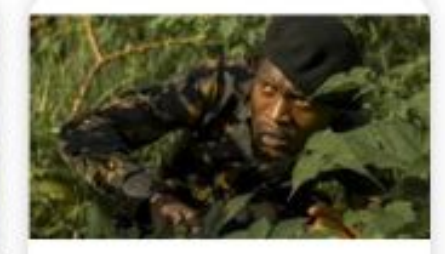

Ecko Bazz feat Still + Avalanche Kaïto +... Musique Paris, 75 也 Le 29/03/2023 à 19:30

3 pers. max par sess

Dalva Cinéma PARIS, 75 🗇 Le 30/03/2023 à 16:15 은 2 pers. max par session

5 évènement(s)

1

# 5 Billetterie solidaire 5 4 Tous les événements

votre département.

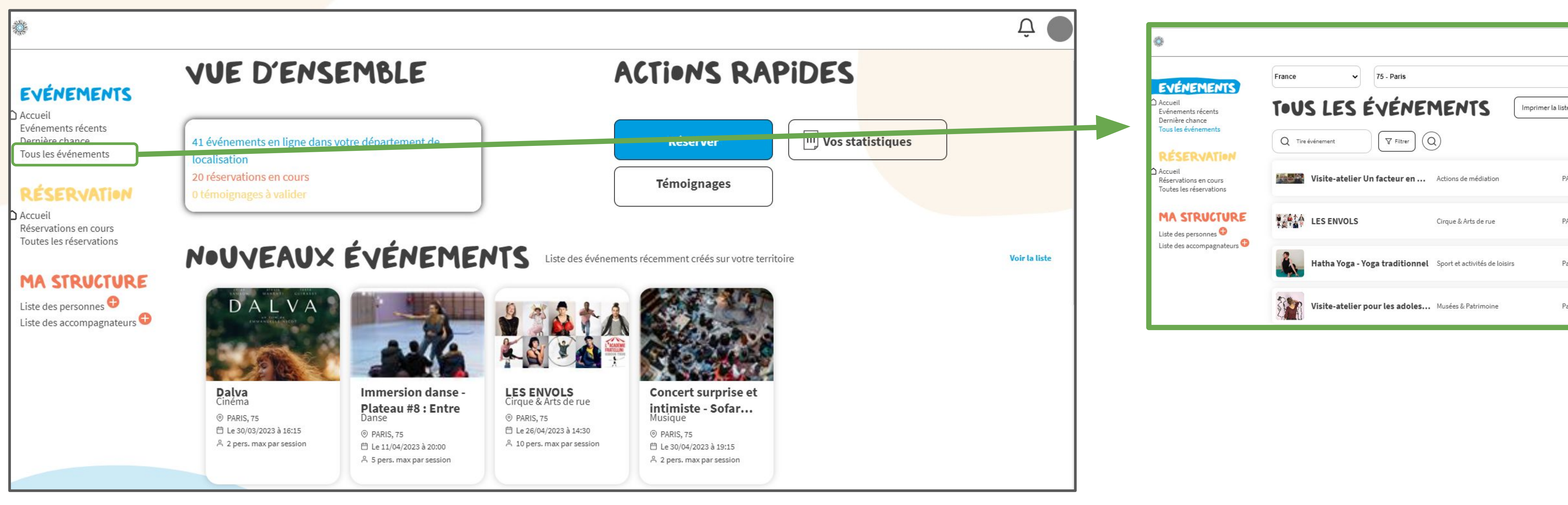

## Il s'agit de tous les événements en ligne. Par défaut, ça affiche les événements sur

|           |            |    | Ċ. |
|-----------|------------|----|----|
|           |            |    | •  |
| te        |            |    |    |
|           |            |    |    |
| PARIS, 75 | 27/04/2023 | 5  |    |
| ARIS, 75  | 28/04/2023 | 10 |    |
| aris, 75  | 24/04/2023 | 1  |    |
| Paris, 75 | 22/04/2023 | 10 |    |

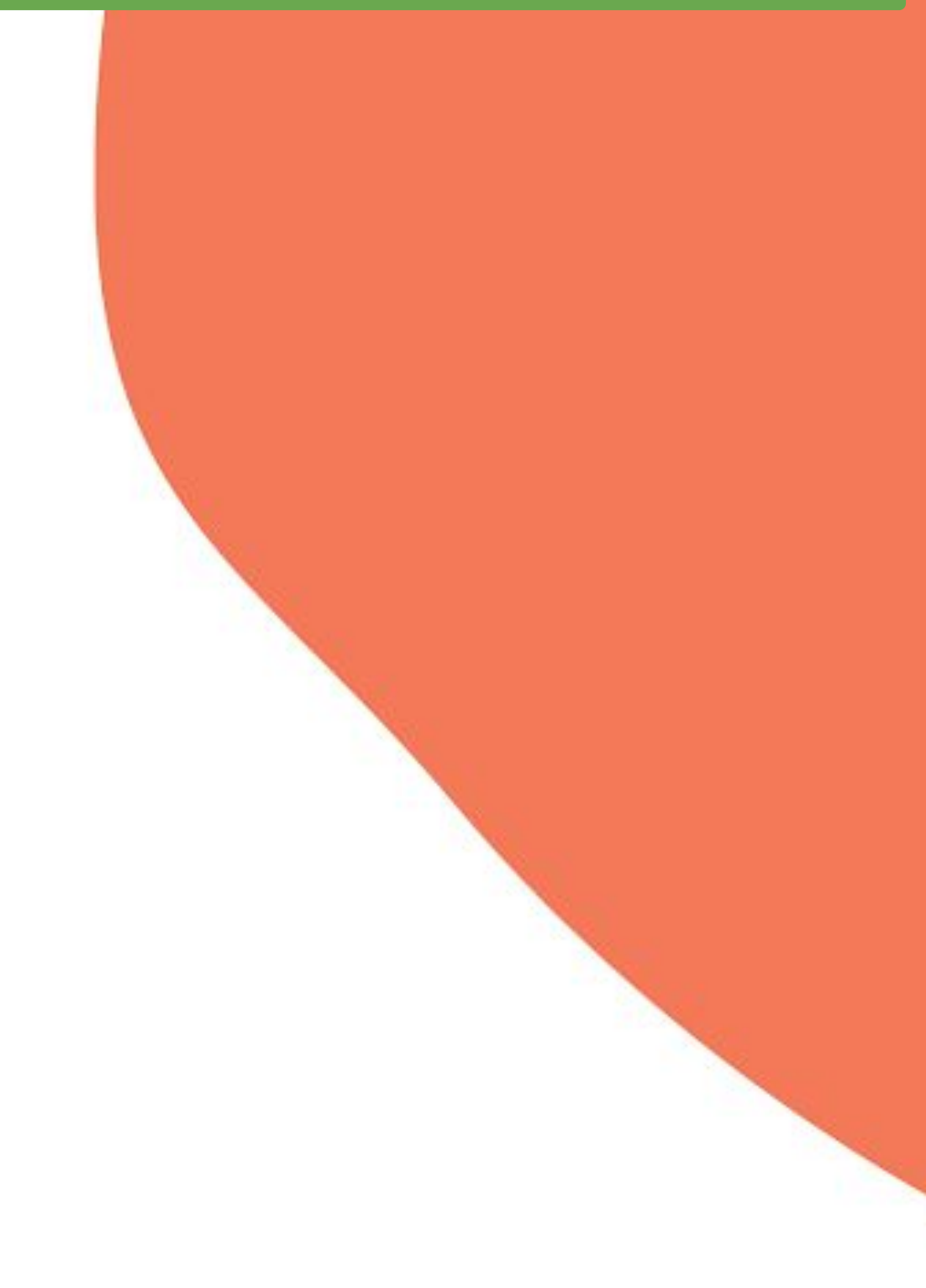

# 5 Billetterie solidaire 5 4 Tous les événements

En haut de page, le bouton "Filtrer" permet d'afficher différents critères de recherches, tels que : le genre d'activité, le type de public ...

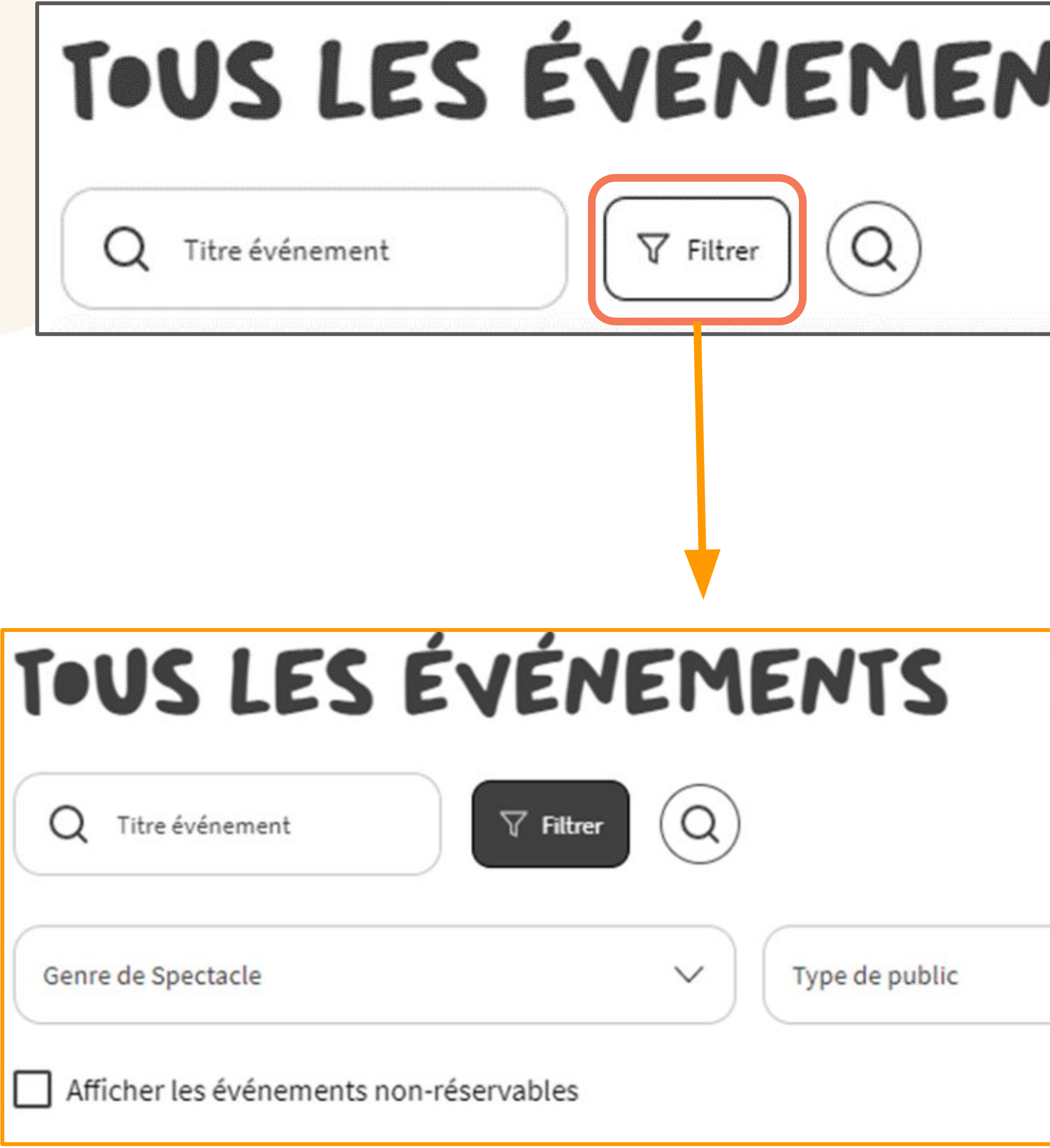

| ITS | Imprimer la liste | ) |
|-----|-------------------|---|
|     |                   |   |

| Imprimer la liste |      |            |    |      |    |  |
|-------------------|------|------------|----|------|----|--|
|                   | Date | e de début |    |      |    |  |
|                   | ~)(  | 28         | 03 | 2023 | 28 |  |
|                   |      |            |    |      |    |  |

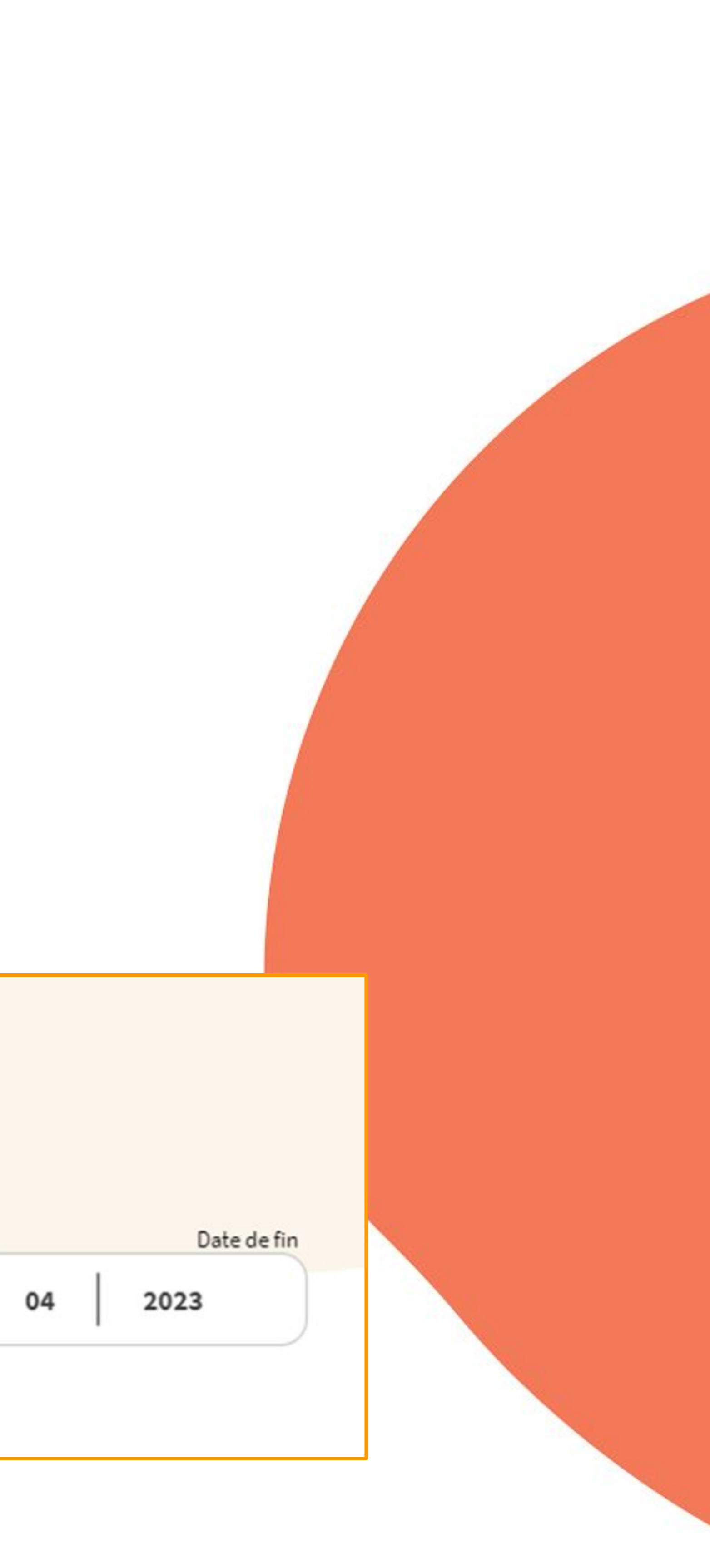

# 5 Billetterie solidaire 5 Page événement

Depuis l'une des listes, on sélectionne un événement en cliquant dessus, et on arrive sur sa fiche.

Tout en haut se trouve l'image, ainsi des indications générales concernant la durée de l'événement, le genre et le type d'activité, l'âge minimum ...

Ensuite, il se trouve 3 séries d'informations réparties suivant les 3 onglets:

- Description
- \_ Infos pratiques : Lieu, informations sur la contremarque
- \_ Témoignages

Enfin, en bas de page se trouve les différentes dates (ou périodes) réservables.

# 5 Billetterie solidaire 5 5 Page événement

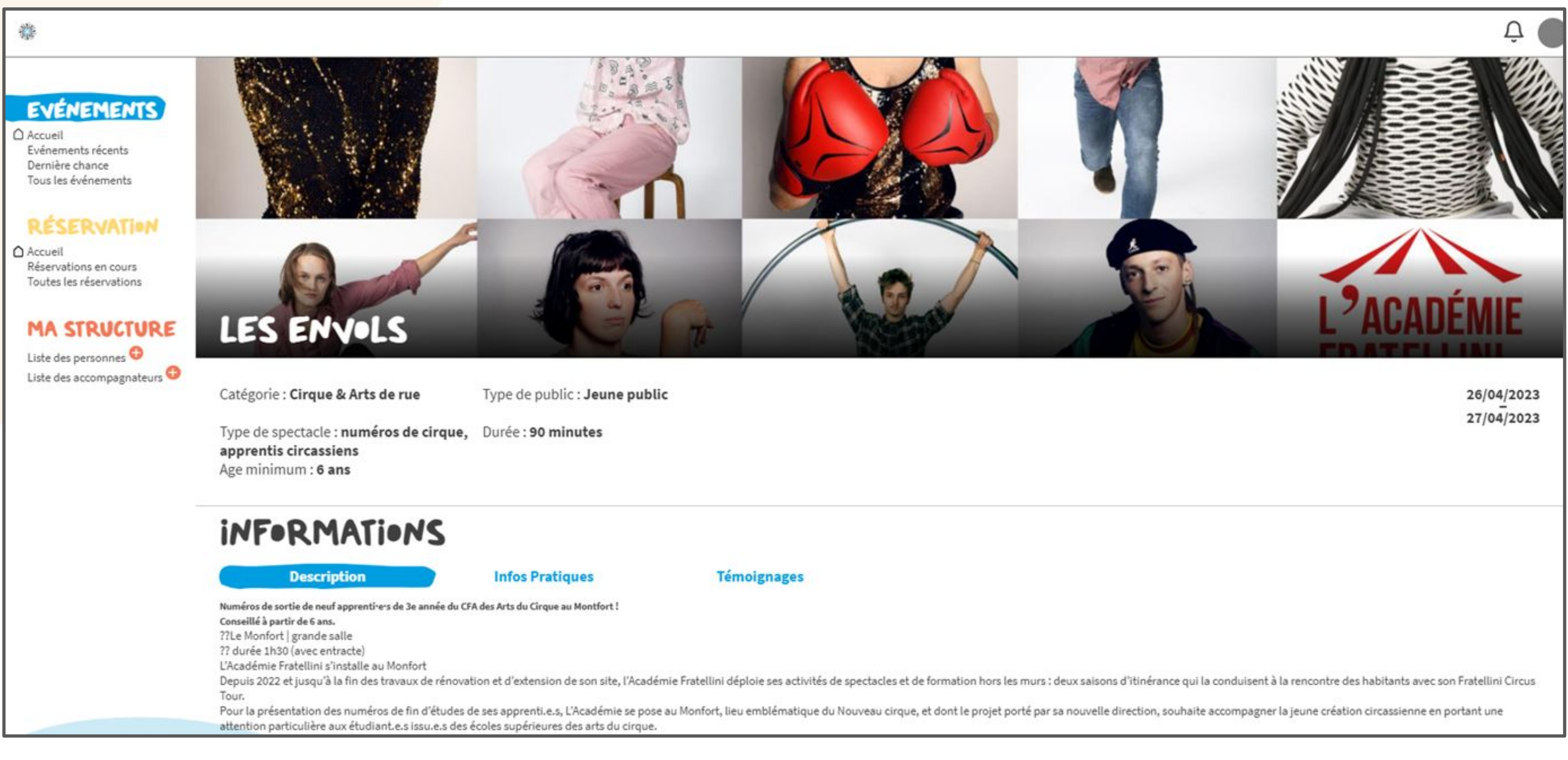

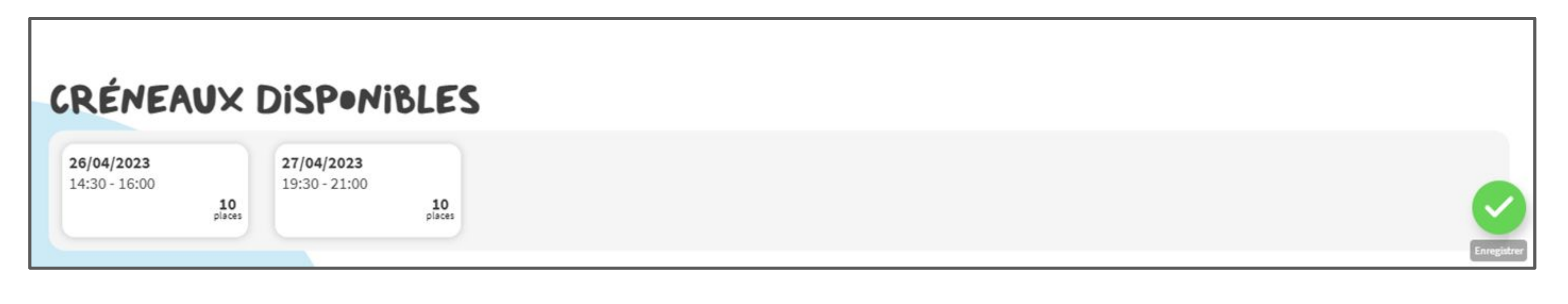

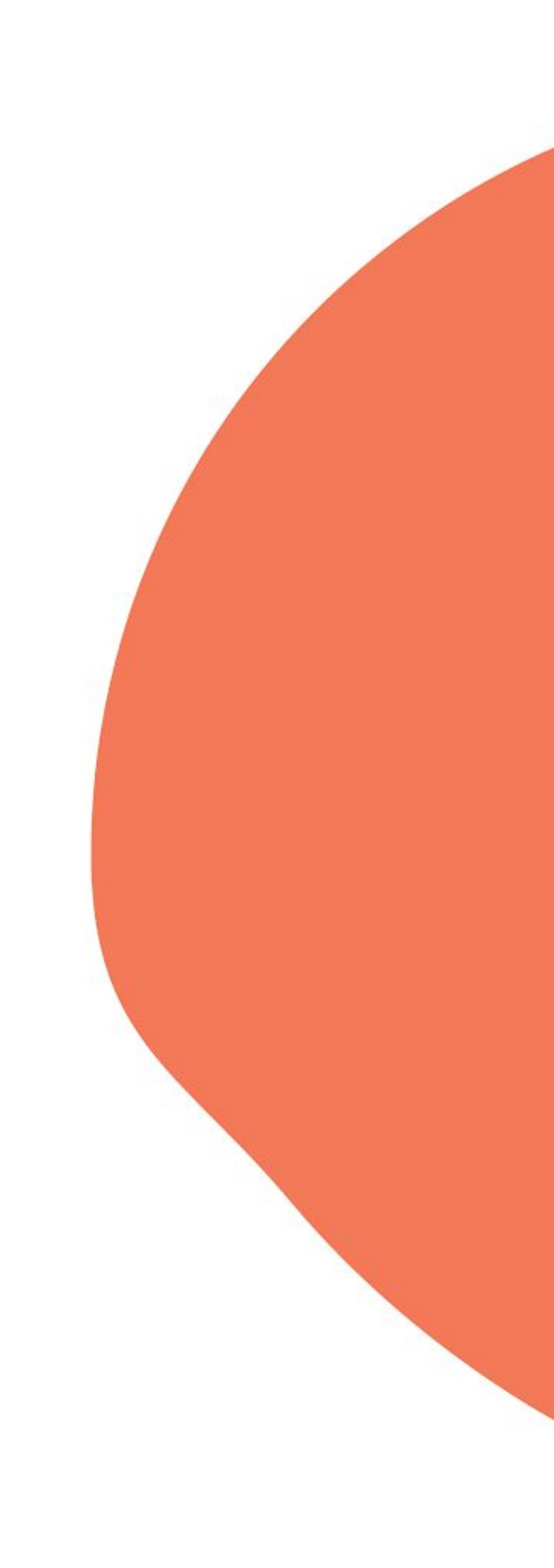

# 5 Billetterie solidaire 5 Page événement

On sélectionne une des dates, en cliquant dessus:

Il apparaît un formulaire de réservation dans lequel on renseigne les spectateurs participant à la sortie.

| CRENEAUX DISPONIBLES                                                                       |                                                                                                    |
|--------------------------------------------------------------------------------------------|----------------------------------------------------------------------------------------------------|
| 26/04/2023<br>14:30 - 16:00<br>10<br>places<br>27/04/2023<br>19:30 - 21:00<br>places       |                                                                                                    |
|                                                                                            |                                                                                                    |
| CRÉNEAUX DISPONIBLES                                                                       |                                                                                                    |
| 26/04/2023<br>14:30 - 16:00<br>10<br>places<br>27/04/2023<br>19:30 - 21:00<br>10<br>places |                                                                                                    |
| PARTICIPANTS Selectionner les personnes suivies et l'accompagnateur qui participe ce cré   | neau.                                                                                                    |
| Personne suivie                                                                            | Accompagnateur                                                                                           |
| Q                                                                                          | Q                                                                                                    |
| Ajouter Créer Voir la liste                                                                | Ajouter Créer Voir la liste                                                                              |
|                                                                                            | Accompagnateur(s) dans le cadre d'une sortie collective (professionnels et/ou bénévoles du champ social) |
|                                                                                            | Sortie en famille                                                                                        |
| 10 place(s) restantes                                                                      |                                                                                                    |

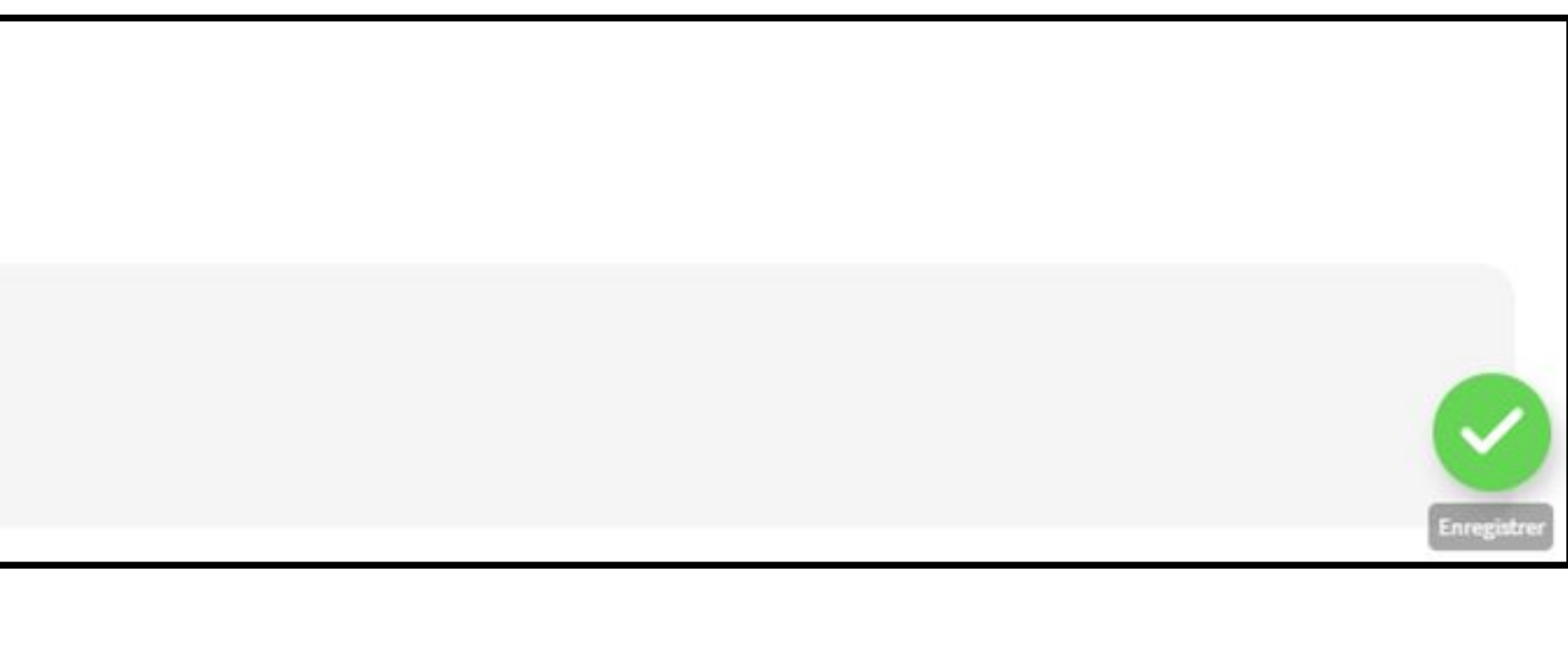

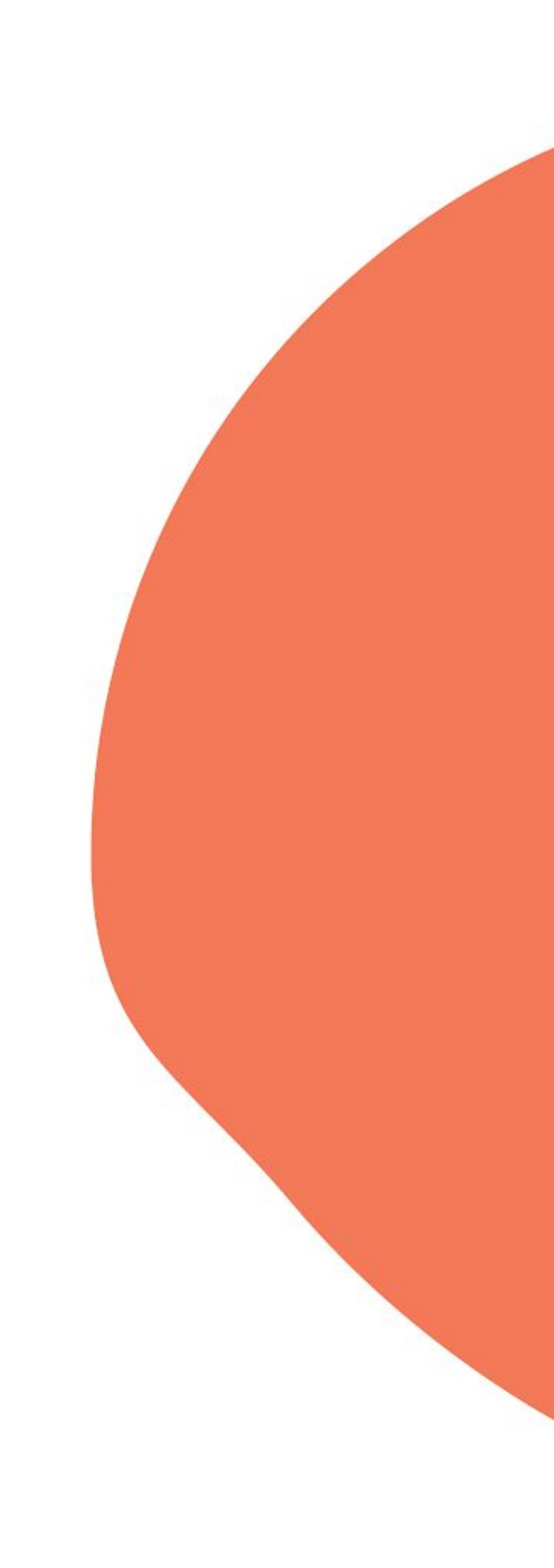

## a) Sélection d'un personne

Par saisie directement dans le champ de recherche. Au niveau du champ de recherche des personnes, on saisit un nom. Il apparaît une liste qui s'affine au fur et à mesure de la saisie. On sélectionne la personne dans la liste, et on clique sur le bouton "Ajouter".

|                                                                                                 |                                                                                                    | P     | PARTICIPANTS<br>ersonne suivie | Selectionner les personn |
|-------------------------------------------------------------------------------------------------|----------------------------------------------------------------------------------------------------|-------|--------------------------------|--------------------------|
| PARTICIPANTS Selectionner les per                                                               | rsonnes suivies et l'accompagnateur qui participe ce créneau.                                                                        |       | 9                              |                          |
| Personne suivie                                                                                 |                                                                                                    |       | ACHOUR Kamel                   |                          |
| Q                                                                                               |                                                                                                    |       | ACHOUR TALET Mourad            |                          |
| Ajouter Créer                                                                                   | Voir la liste                                                                                                    |       | ASTIER Sophie                  |                          |
|                                                                                                 |                                                                                                    |       | BAVINI Christian               |                          |
| <b>CIPANTS</b> Selectionner les personnes suivies et l'accompagnateur qui participe ce créneau. |                                                                                                    |       |                                |                          |
| ie                                                                                              | Accompagnateur                                                                                                    | Perso | onne suivie                    |                          |
|                                                                                                 |                                                                                                    |       |                                |                          |
| Voir la liste                                                                                   | Ajouter Créer Voir la liste Accompagnateur(s) dans le cadre d'une sortie collective (professionnels et/ou bénévoles du champ social) | Q     | ASTIER Sophie                  |                          |
| ante(s)                                                                                         | Sortie en famille                                                                                                    | Ajout | er Créer                       |                          |
| ER Sophie Personne                                                                              | Ajouter un invité Supprimer                                                                                                    |       |                                |                          |

| PARTICIPANTS s                                                          | Selectionner les personnes suivies et l'ac                                | compagnateur qui participe ce créneau.                                                     |               | PARTICIPANTS<br>Personne suivie | Selectionner les personne |
|-------------------------------------------------------------------------|---------------------------------------------------------------------------|--------------------------------------------------------------------------------------------|---------------|---------------------------------|---------------------------|
| Personne suivie                                                         |                                                                           |                                                                                            |               |                                 |                           |
| Q                                                                       |                                                                           |                                                                                            |               | ACHOUR TALET Mourad             |                           |
| Ajouter Créer                                                           |                                                                           | Voir la liste                                                                              |               | ASTIER Sophie                   |                           |
|                                                                         |                                                                           |                                                                                            |               | BAVINI Christian                |                           |
| PARTICIPANTS Selectionner les personnes suivies et l'accompagnateur qui | ui participe ce créneau.                                                  |                                                                                            |               |                                 |                           |
| ersonne suivie                                                          | Accompagnateur                                                            |                                                                                            |               | Personne suivie                 |                           |
| Q                                                                       | ()                                                                        |                                                                                            |               |                                 |                           |
| Ajouter Créer                                                           | Voir la liste Ajouter Créer<br>Accompagnateur(s) dans le cadre d'ur       | ne sortie collective (professionnels et/ou bénévoles du champ social)                      | Voir la liste | Q ASTIER Sophie                 |                           |
| Ajouter Créer                                                           | Voir la liste<br>Ajouter<br>Créer<br>Accompagnateur(s) dans le cadre d'ur | ne sortie collective (professionnels et/ou bénévoles du champ social)<br>Sortie en famille | Voir la liste | Q ASTIER Sophie                 |                           |

## Il existe deux manières de sélectionner une personne déjà enregistrée.

es suivies et l'accompagnateur qui participe ce creneau.

Voir la liste

a) Sélection d'un personne

L'autre manière consiste à afficher une petite fenêtre de sélection (pop-up) comme sur l'ancien site. On clique sur le bouton "voir la liste", un pop-up apparaît contenant la liste des personnes de la structure, ainsi qu'un champ de recherche par nom. On clique sur la ligne correspondant à la personne qui nous intéresse, la personne apparaît alors dans le champ de recherche. Il n'y a plus qu'à cliquer sur le bouton "Ajouter".

# 5 <u>Billetterie</u> solidaire 5 <u>6</u> Formulaire de réservation

## a) Sélection d'un personne

| Q       |       |  |                                        |  |
|---------|-------|--|----------------------------------------|--|
| Ajouter | Créer |  | et néver névéret néver névéret néveren |  |

| Personr  | ne suivie              |               | Accompagnateur                                                                         |
|----------|------------------------|---------------|----------------------------------------------------------------------------------------|
| Q        |                        |               | Q                                                                                      |
| Ajouter  | Créer                  | Voir la liste | Ajouter Créer<br>Accompagnateur(s) dans le cadre d'une sortie collective (p<br>social) |
| 8 place( | s) restante(s)         |               |                                                                                        |
|          |                        |               |                                                                                        |
|          | ASTIER Sophie Personne |               |                                                                                        |

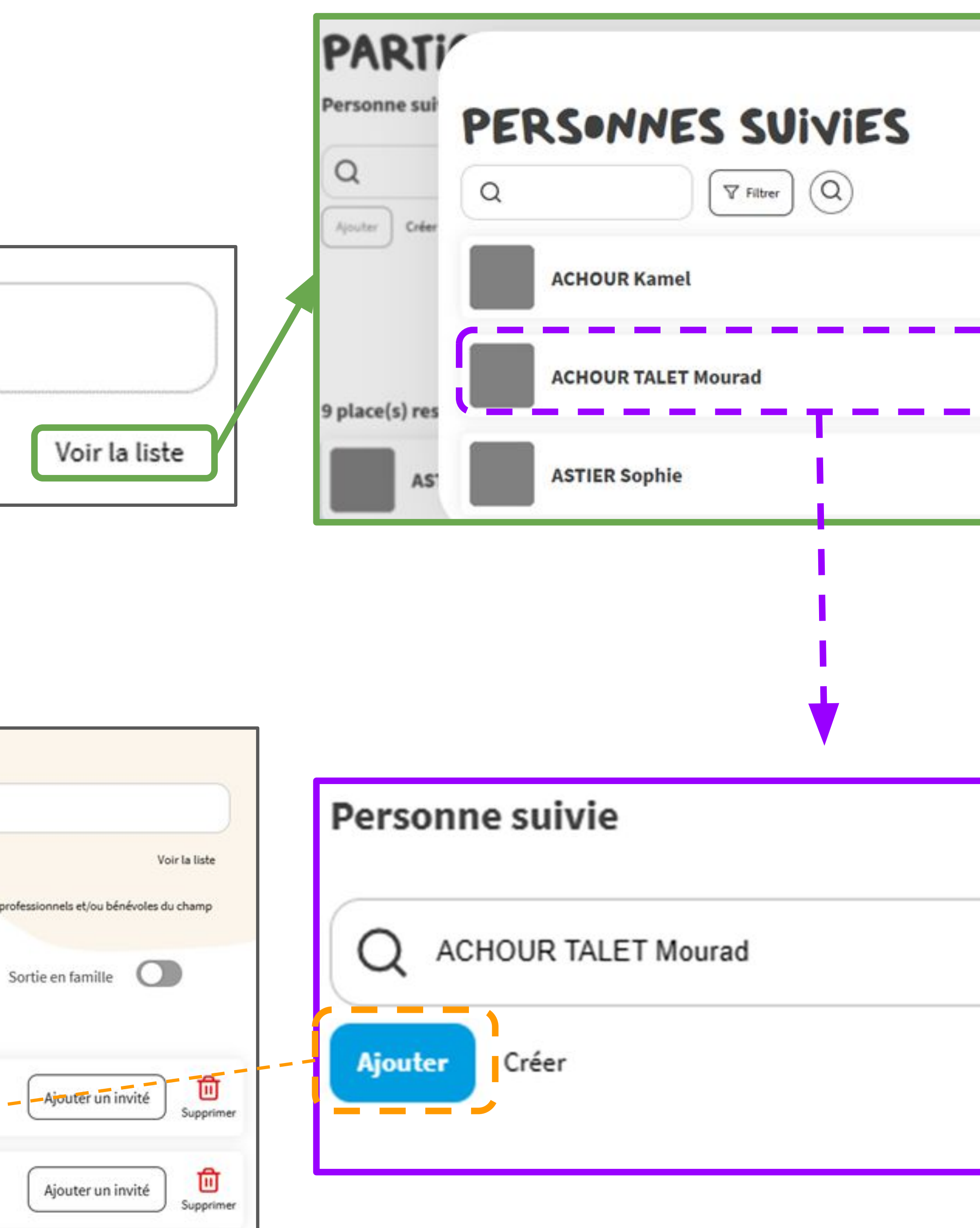

| une sorti | Voir la liste<br>e collective (professionnels et/ou bénévoles du champ |
|-----------|------------------------------------------------------------------------|
|           | Sortie en famille                                                      |
|           | Ajouter un invité Supprimer                                            |
|           |                                                                        |
|           |                                                                        |
|           | Voir la liste                                                          |
|           |                                                                        |

b) Création d'un personne

Il est possible d'inscrire à une sortie, une personne qui n'est pas encore enregistrée sur le site. Pour cela, il faut créer la personne durant la réservation.

Au niveau du formulaire, il existe le lien "Créer". En cliquant dessus, il apparaît un formulaire de création d'une personne, en bas de page. On y renseigne le nom, le prénom et la catégorie d'âge. Un pseudo est proposé par défaut après saisie du nom et du prénom. Si vous ne voulez pas donner de code de consultation à la personne vous pouvez cliquer sur le bouton "Ne pas mettre de mot de passe", enlevant ainsi le champ concerné.

On clique sur le bouton "Enregistrer", le bénéficiaire est créé et il est pris en compte pour la sortie.

# 5 \_ 6 Formulaire de réservation

## b) Création d'un personne

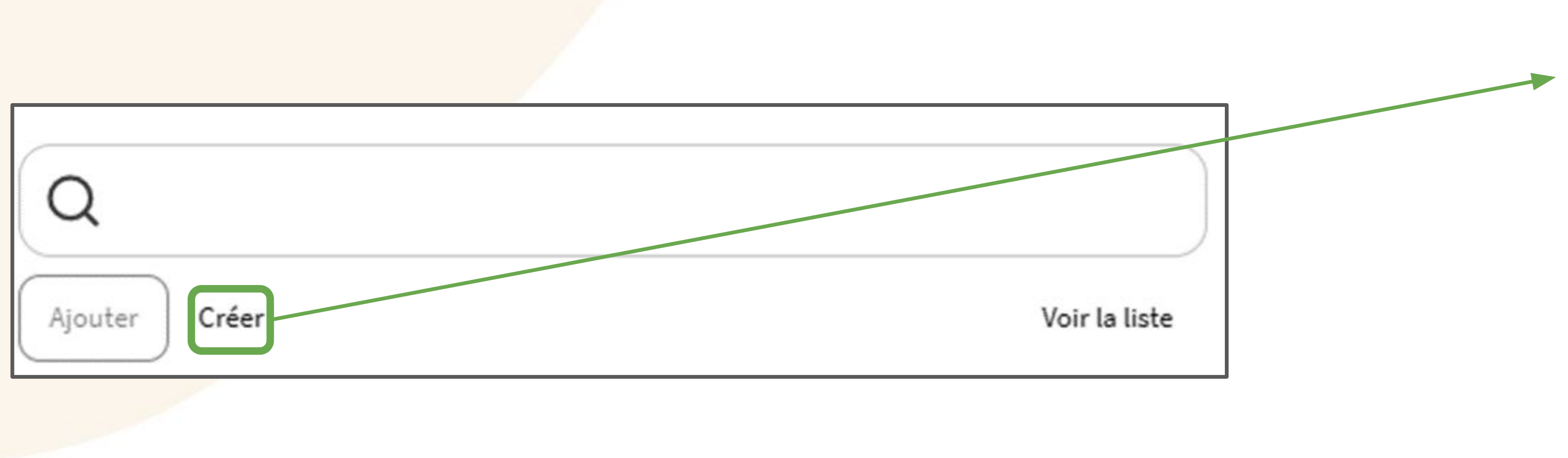

| Nouvelle Personne   |  |
|---------------------|--|
| Monsieur            |  |
|                     |  |
| Nom                 |  |
| C                   |  |
| Prénom              |  |
|                     |  |
| 25 - 60 ans         |  |
|                     |  |
| Pseudo              |  |
| (                   |  |
| Mot de passe        |  |
|                     |  |
| Enregistrer Annuler |  |
|                     |  |
|                     |  |
|                     |  |
|                     |  |
|                     |  |
|                     |  |
|                     |  |
| ouvelle Personne    |  |
| ademoiselle         |  |
|                     |  |
| Kelly               |  |
|                     |  |
| Mary Jane           |  |
|                     |  |
| 5 - 60 ans          |  |
|                     |  |
| MaryKell75          |  |
| Mot de passe        |  |
| nive of pubbe       |  |
|                     |  |

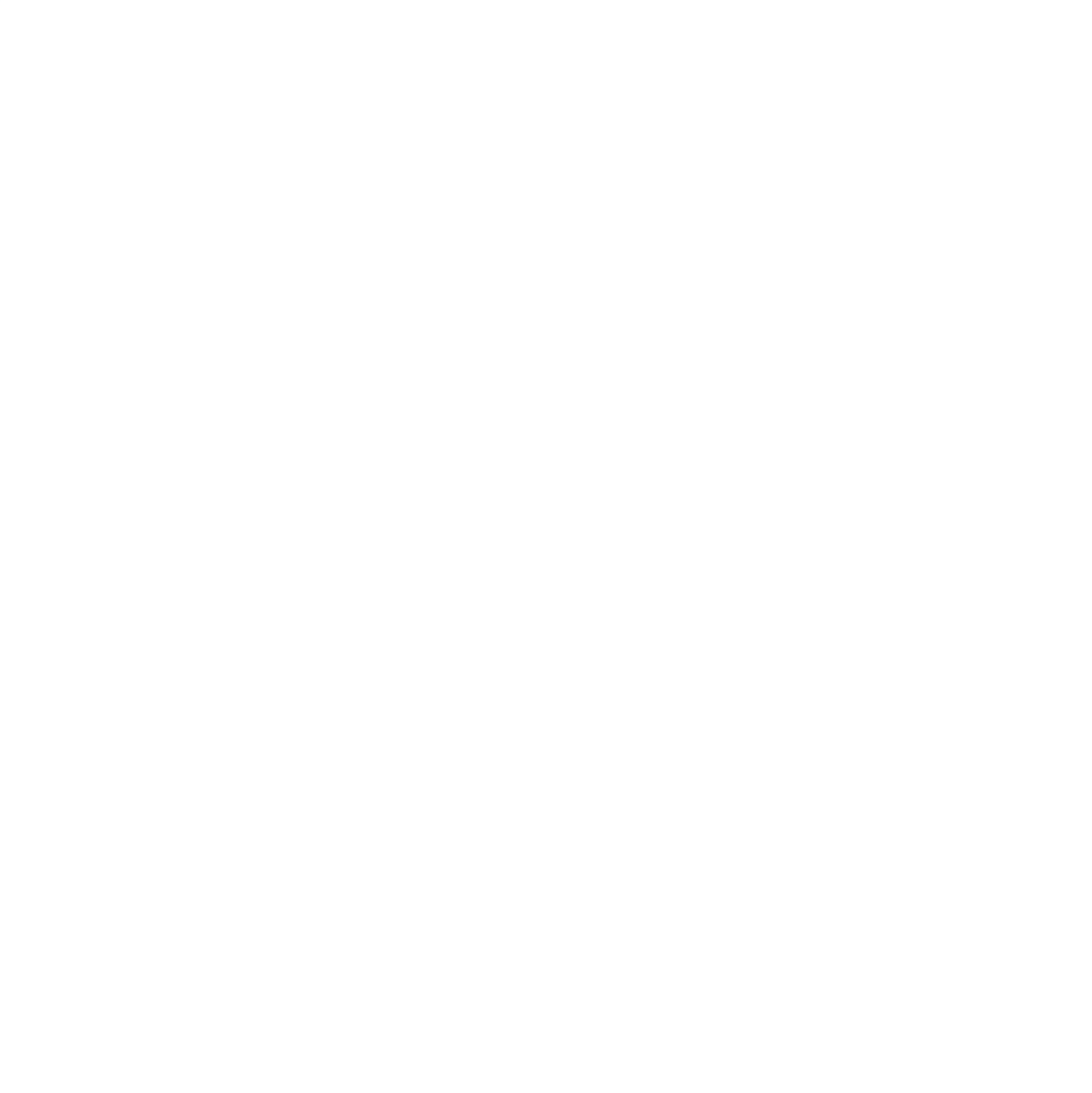

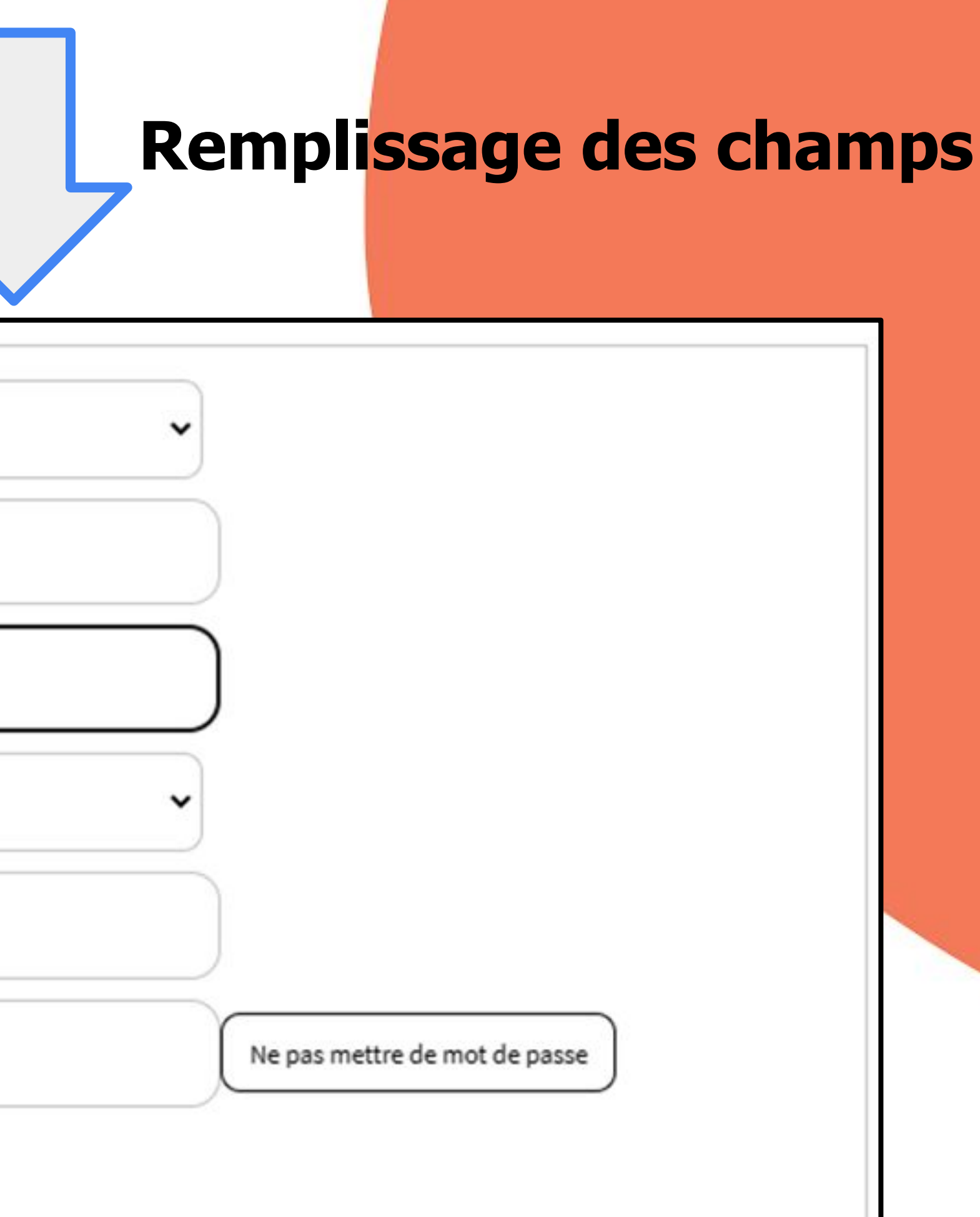

|                           |                          | Nouvelle Personne   |                             |
|---------------------------|--------------------------|---------------------|-----------------------------|
| b) Création d'un personne |                          | Mademoiselle        |                             |
| Manualla Democrato        |                          | Kelly               |                             |
| Nouvelle Personne         |                          | neuy                |                             |
| Mademoiselle              |                          | Mary Jane           |                             |
| Kelly                     |                          |                     |                             |
|                           |                          | 25 - 60 ans         |                             |
| Mary Jane                 |                          |                     |                             |
|                           |                          | MaryKell75          |                             |
| 25 - 60 ans               |                          |                     |                             |
| MaryKell75                |                          | Enregistrer Annuler |                             |
|                           |                          |                     |                             |
| Ne pas mettre de mot      | t de passe               |                     |                             |
|                           |                          |                     |                             |
| Enregistrer               |                          |                     |                             |
|                           |                          |                     |                             |
|                           |                          |                     |                             |
|                           |                          |                     |                             |
|                           | Personne suivie          |                     | Accompagnateur              |
|                           | Q                        |                     | Q                           |
|                           | Aigutar Créar            | Voir la liste       | (Aigutar) Créar             |
|                           | Ajouter Creer            | voir ta tiste       | Ajouter                     |
|                           |                          |                     | Accompagnateur(s) dans le c |
|                           |                          |                     |                             |
|                           | 4 place(s) restante(s)   |                     |                             |
|                           |                          |                     |                             |
|                           | KELLY Mary jane Personne |                     |                             |

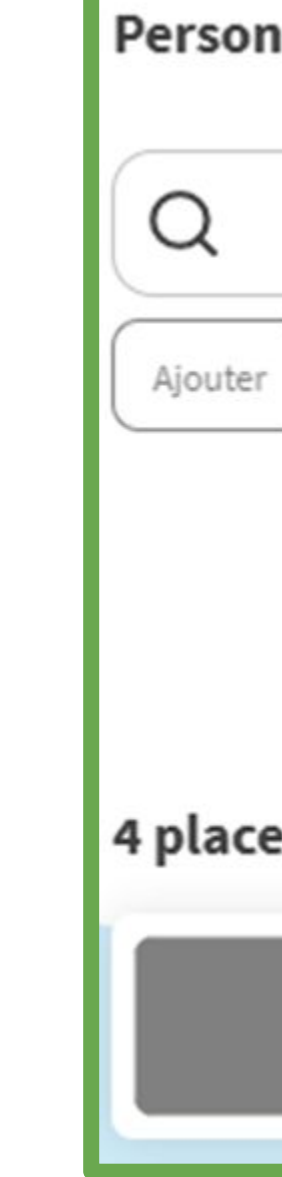

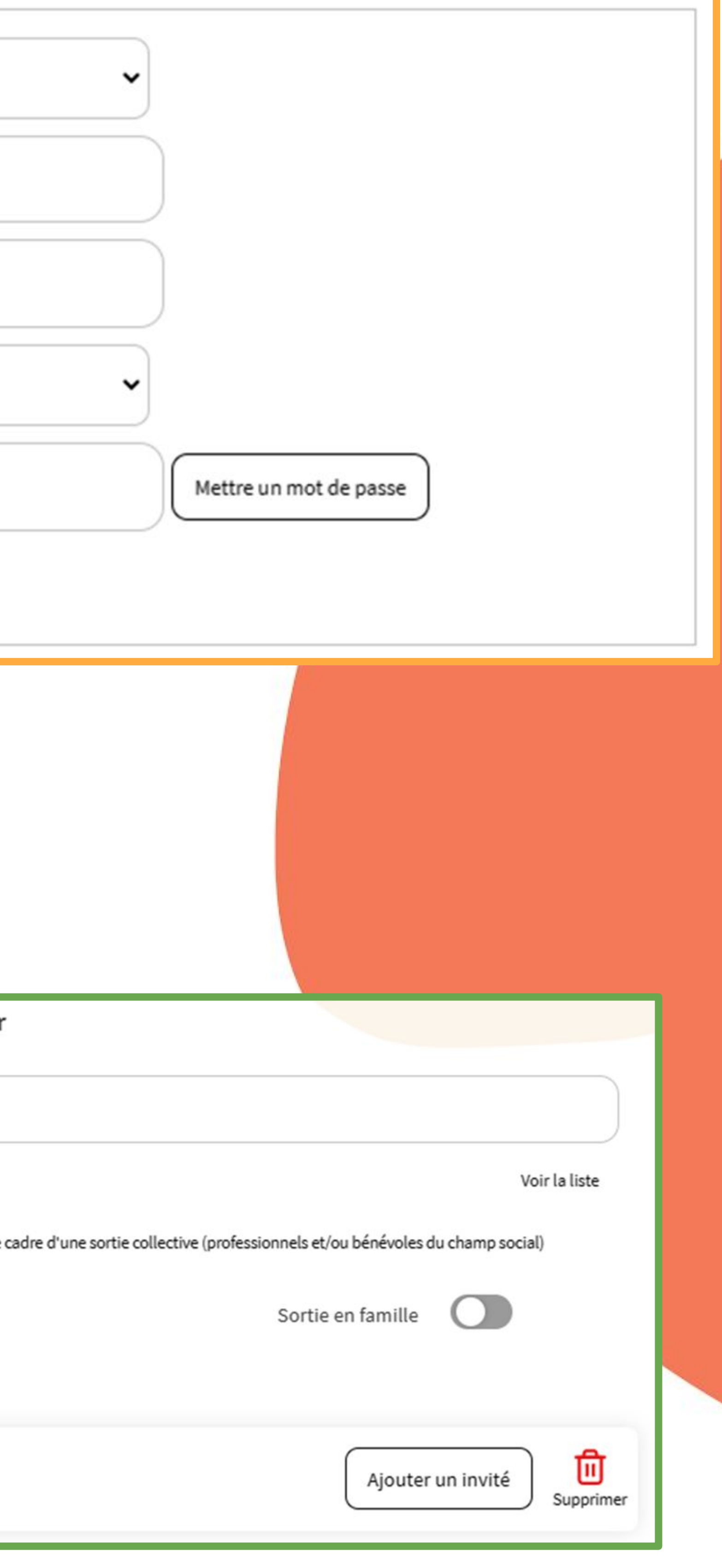

# 5 <u>Billetterie</u> solidaire 5 <u>6 Formulaire de réservation</u>

## c) Ajout d'un invité

Lors de la sortie, il est possible d'ajouter à une personne un ou plusieurs invités. Ces spectateurs ne sont visibles qu'uniquement au niveau des contremarques, ils n'apparaissent pas dans les différentes listes. Il est à noter que contrairement aux personnes, les invités ne sont pas dénombrables : on sait sur une période donnée, combien de places ils ont prises, mais pas combien ils étaient.

Au niveau du formulaire de réservation, pour chaque personne inscrite, se trouve à la fin de la ligne correspondante un bouton "Ajouter un invité". En cliquant sur ce dernier, il apparaît un petit formulaire de création d'un invité.

On y renseigne : la civilité, le prénom, le nom et la catégorie d'âge. Puis on appuie sur le bouton valider afin de prendre en compte l'invité.

## c) Ajout d'un invité

ACHOUR TALET Mourad Personne

| ACHOUR TALET Mourad Personne |                                 |
|------------------------------|---------------------------------|
| Nouvel Invité                |                                 |
| Civilité 🗸 Prénom Nom        | Catégorie âge 🗸 Effacer Valider |
|                              |                                 |

| ACHOUR TALET Mourad Personne                               | Ajouter un invité Supprimer |
|------------------------------------------------------------|-----------------------------|
| Nouvel Invité<br>M. Gary RIDGWAY + 60 ans Ceffacer Valider |                             |

| ACHOUR TALET Mourad | Personne |
|---------------------|----------|
| RIDGWAY Gary invité |          |

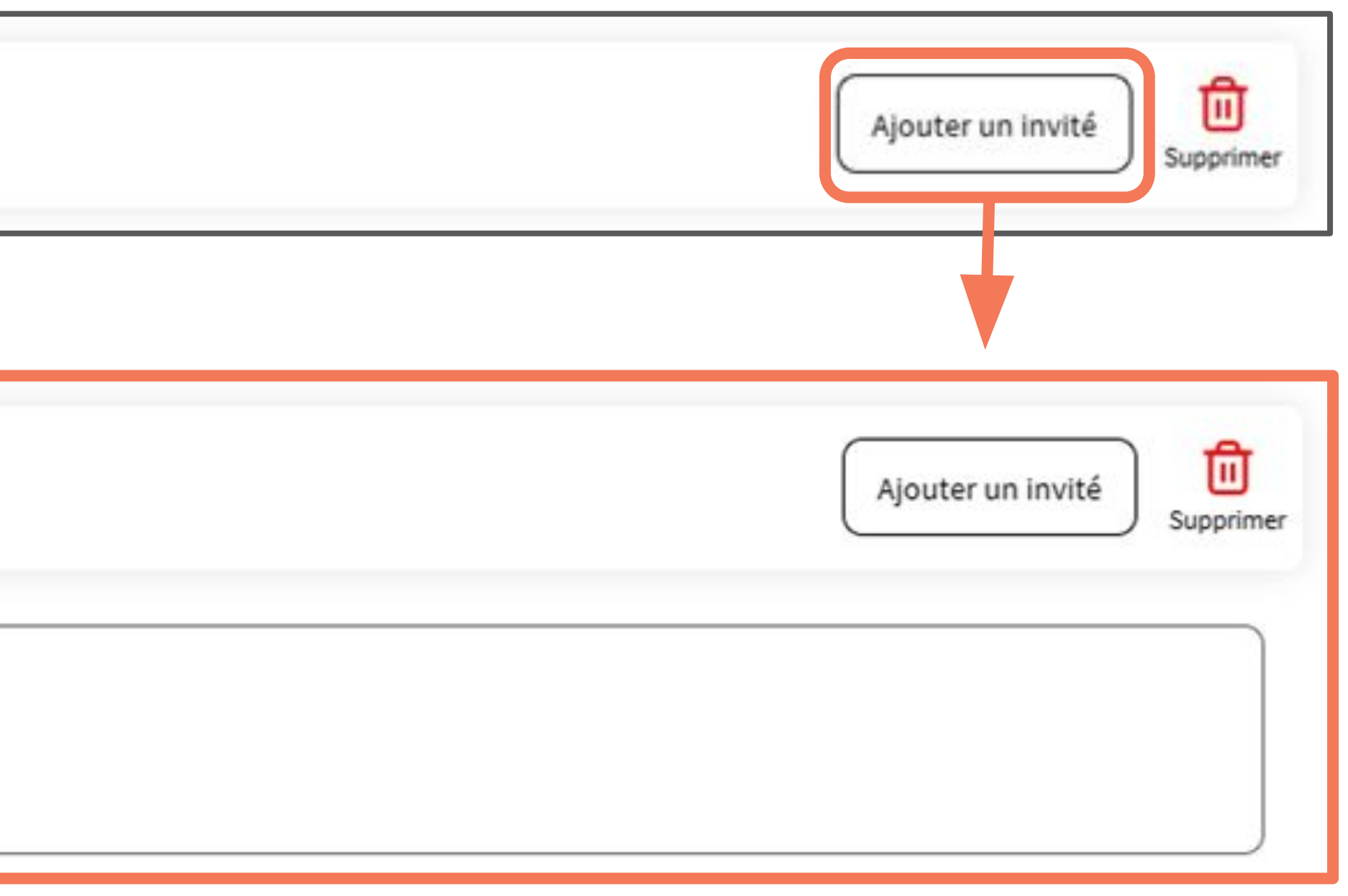

## Remplissage

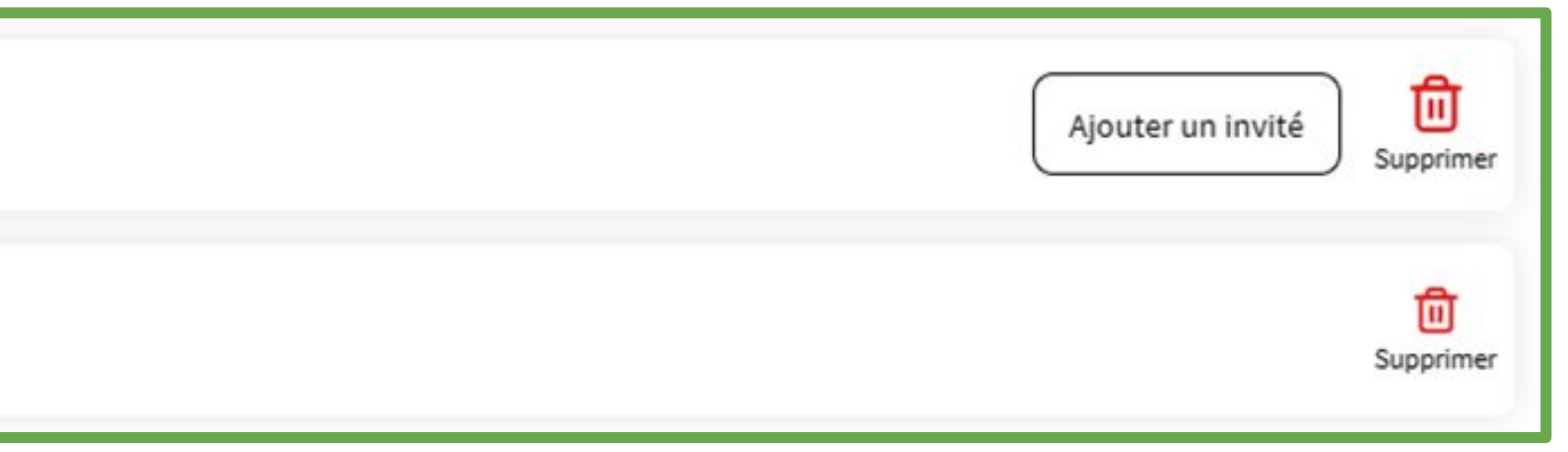

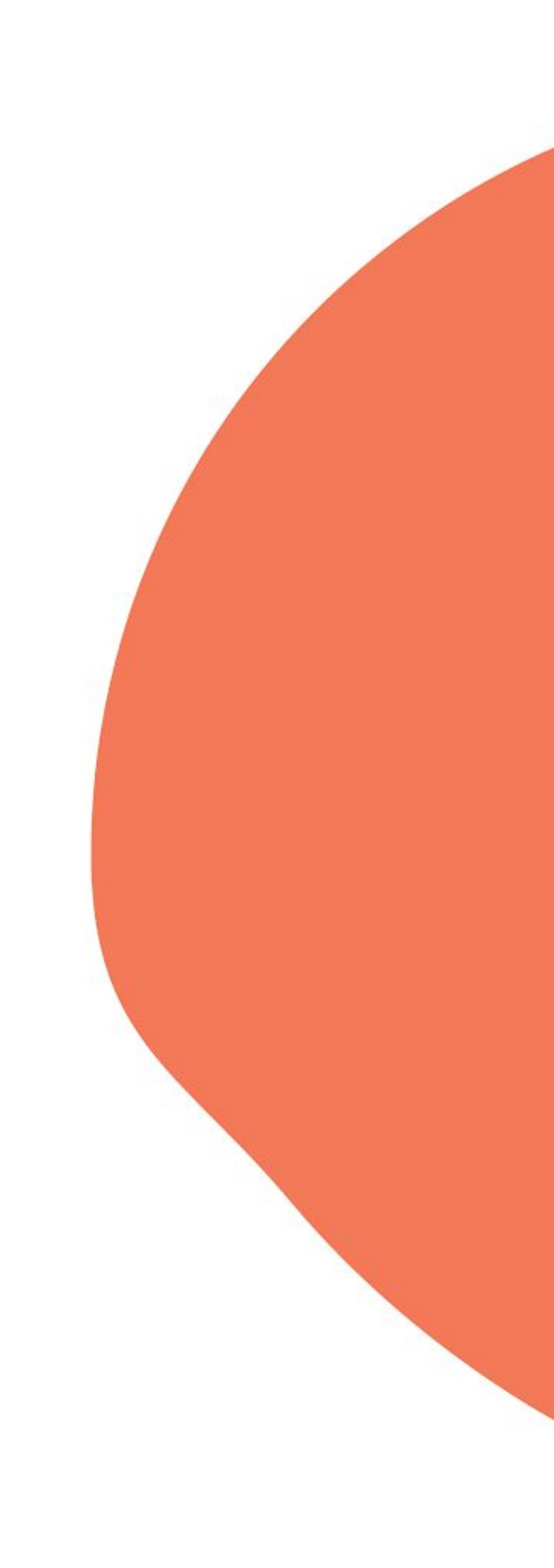

- Sélection d'un accompagnateur d)
  - considéré comme spectateur, sa place est décomptée.
  - par le système d'une petite fenêtre (pop-up).

On peut ajouter un accompagnateur dans la réservation, afin d'encadrer la sortie. Il est

Comme dans le cas des personnes, on peut le saisir à l'aide d'un champ de recherche, ou

## d) Sélection d'un accompagnateur

| Accompa      | gnateu         | r           |               |             |             |            |             |          |
|--------------|----------------|-------------|---------------|-------------|-------------|------------|-------------|----------|
| Q            |                |             |               |             |             |            |             |          |
| Ajouter      | Créer          |             |               |             |             |            |             |          |
| Accompagnate | eur(s) dans le | cadre d'une | sortie collec | tive (profe | ssionnels e | et/ou béné | évoles du ( | champ so |

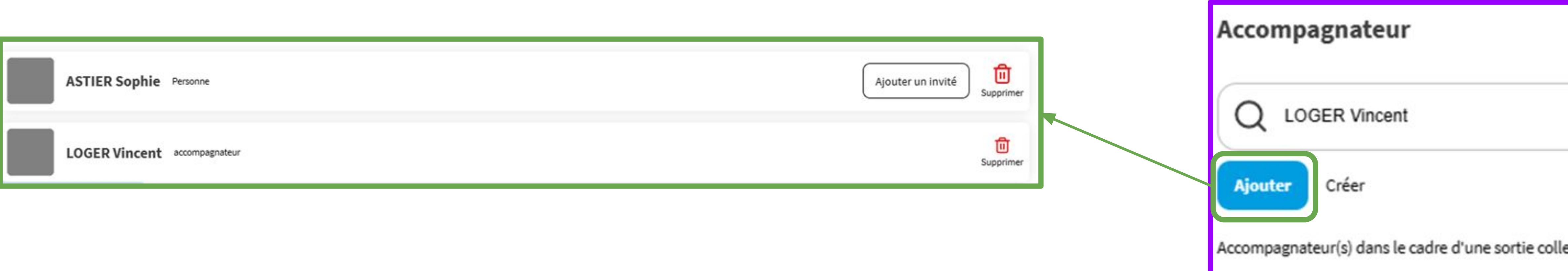

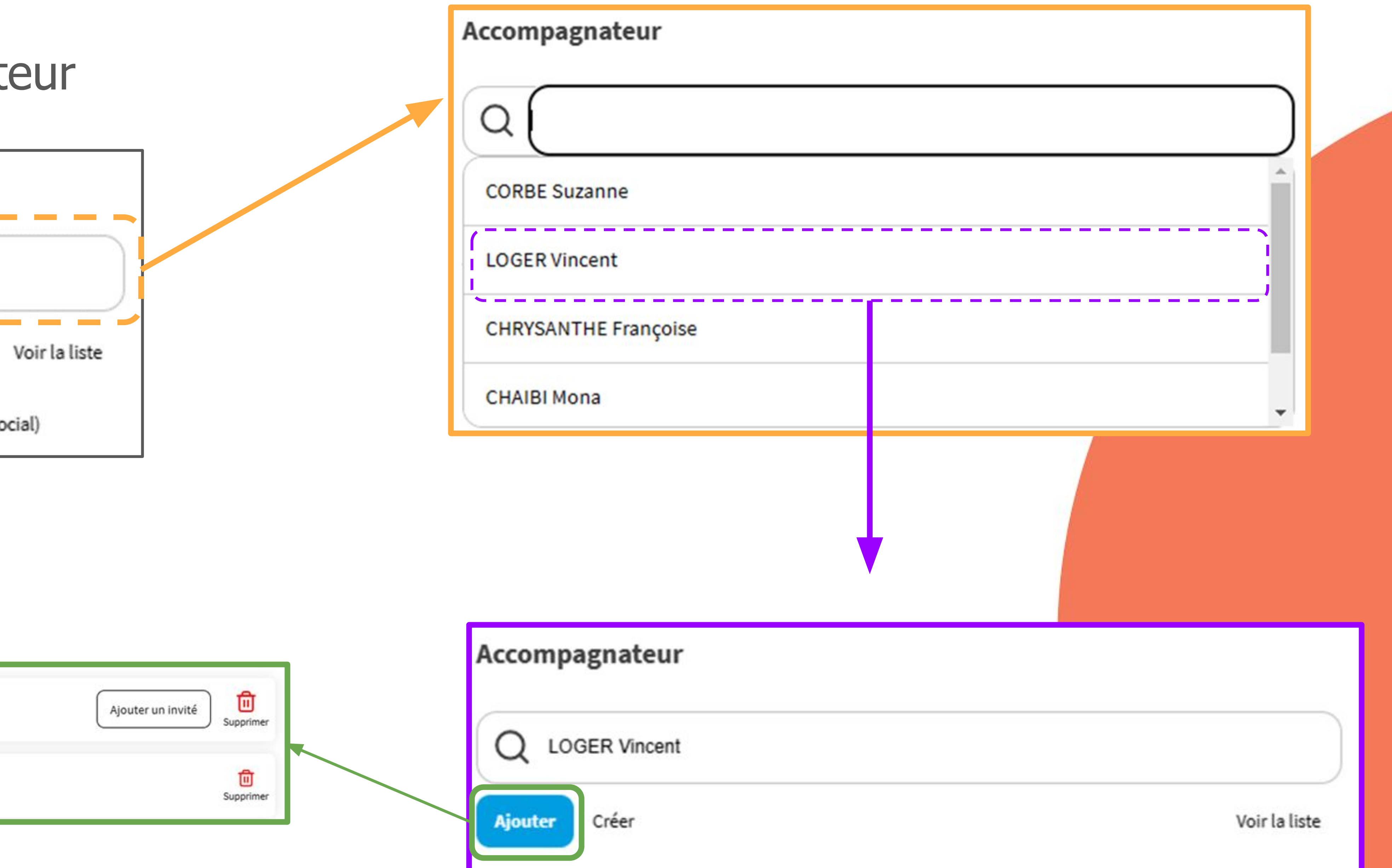

Accompagnateur(s) dans le cadre d'une sortie collective (professionnels et/ou bénévoles du champ social)

e) Création d'un accompagnateur

Pour ajouter un accompagnateur qui n'est pas enregistré dans le site, il existe un bouton permettant de le créer et de le rattacher à la sortie.

En cliquant sur ce bouton, il apparaît un formulaire constitué des champs suivants : civilité, prénom, nom. On appuie sur "Enregistrer" et on retrouve le nouvel accompagnateur dans le formulaire de réservation.

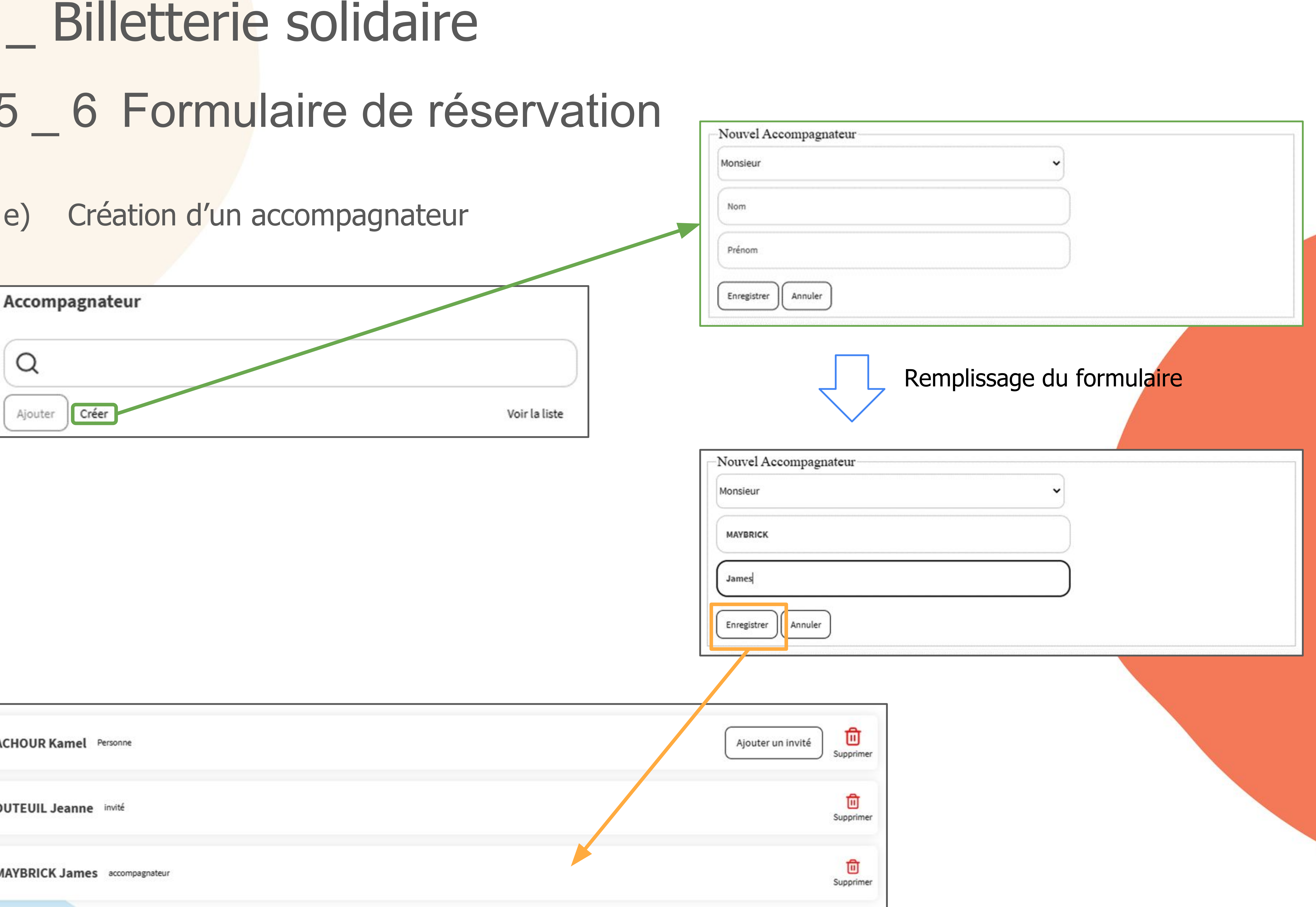

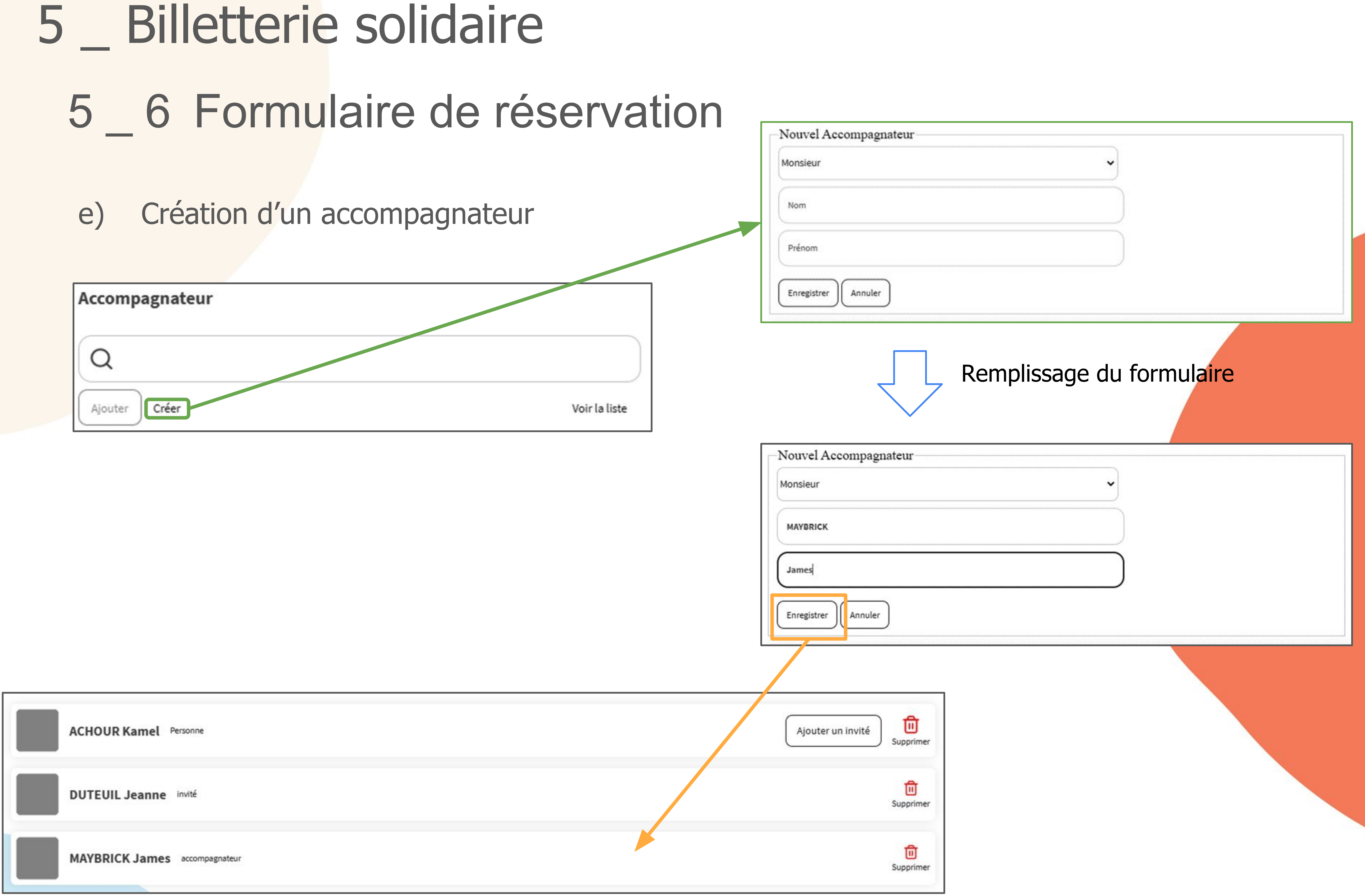

f)Enregistrement de la réservation et téléchargement

document ndf est téléchargée

| accument par est teletitargee.                                                                            |                   |                                                                                                    |                                                                                                    |
|----------------------------------------------------------------------------------------------------|-------------------|----------------------------------------------------------------------------------------------------|----------------------------------------------------------------------------------------------------|
|                                                                                                    |                   | Contremarque                                                                                                    |                                                                                                    |
| ACHOUR Kamel Personne<br>DUTEUIL Jeanne Invité<br>ASTIER Sophie Personne<br>MAYBRICK James accompagnateur | Ajouter un invité | CULTURES DU COEUR<br>PARIS<br>76 rue Balard<br>75015 Paris<br>cdc75@culturesducoeur.org<br>01 43 21 85 21<br>Réf résa : 412736<br>CULTURES<br>DU CŒUR<br>CULTURES<br>DU CŒUR | "MUSÉE D'AR<br>JUDAÏSME" a<br>Mme Sophie AS<br>M. Kamel ACHO<br>Invité(s) : M<br>Accompagnated<br>M. James MAY<br>pour la sortie o<br>moi» Paroles<br>de la maison<br>Du samedi 01.<br>dimanche 30/0<br>Valable pour 4 i<br>Adresse :<br>MUSEE D'ART<br>JUDAÏSME<br>71 rue du Tem<br>75003 PARIS<br>Métro : Rami<br>de Ville (ligne<br>Bus : 29, 38,<br>RER : Châte<br>Horaires d'ou<br>https://www.r |
|                                                                                                    |                   | Cultures du Coeur remercie                                                                                                    | son mécène Capg<br>Capgen                                                                                                    |
|                                                                                                    |                   |                                                                                                    |                                                                                                    |

## Une fois tous les spectateurs renseignés dans le formulaire de réservation, on enregistre la réservation à l'aide du bouton en bas à droite. Une contremarque sous forme de

OUR felle Jeanne DUTEUIL

ur(s) BRICK

de "«Tu te souviendras de s et dessins des enfants d'Izieu, 1943-1944"

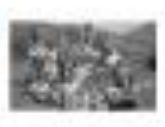

/04/2023 00:00:00 au 04/2023 00:00:00

invitation(s)

ET D'HISTOIRE DU

ple -

buteau (ligne 11), Hôtel e 1). 75. let-Les Halles.

uverture du musée : mahj.org/fr/preparer-sa-ations-pratiques/acces-et-

gemini Engineering qui a développé le portail numérique

wivi engineering

# 6 Gestion des réservations 6 1 Accueil du menu "Réservation"

La partie "Réservation" vous permet de visualiser et de gérer vos réservations, c'està-dire de re-télécharger une contremarque perdue, ou d'annuler une réservation dans un délai raisonnable.

Dans le menu de gauche, au niveau de la partie réservation, on clique sur le lien "Accueil". La page correspondante comprend 3 parties qui sont les derniers items des listes suivantes:

\_ Les réservations en cours Les réservations passées Toutes les réservations

Sur la droite de l'écran, pour chaque partie, il existe un lien qui nous ramène vers une page affichant chaque liste dans leurs intégralités.

# 6 Réservation 6 1 Accueil du menu "Réservation"

Sacrées Momies Cinéma

- 台 26/04/2023
- 名 3 pers. max par session

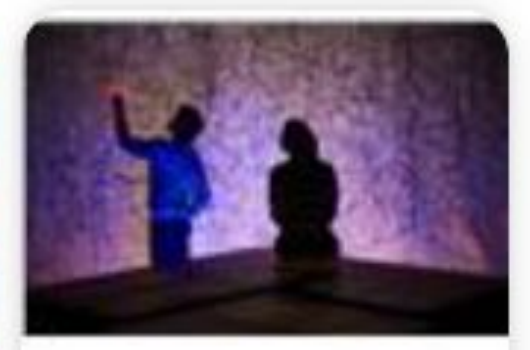

**Bastien sans main** Thêatre O CACHAN 竹 19/04/2023
 A 3 pers. max par session

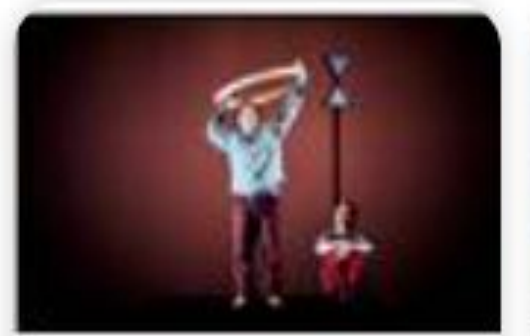

Et la mer s'est mise à brûler Cirque & Arts de rue ① LE KREMLIN-BICETRE 18/04/2023 8 2 pers. max par session

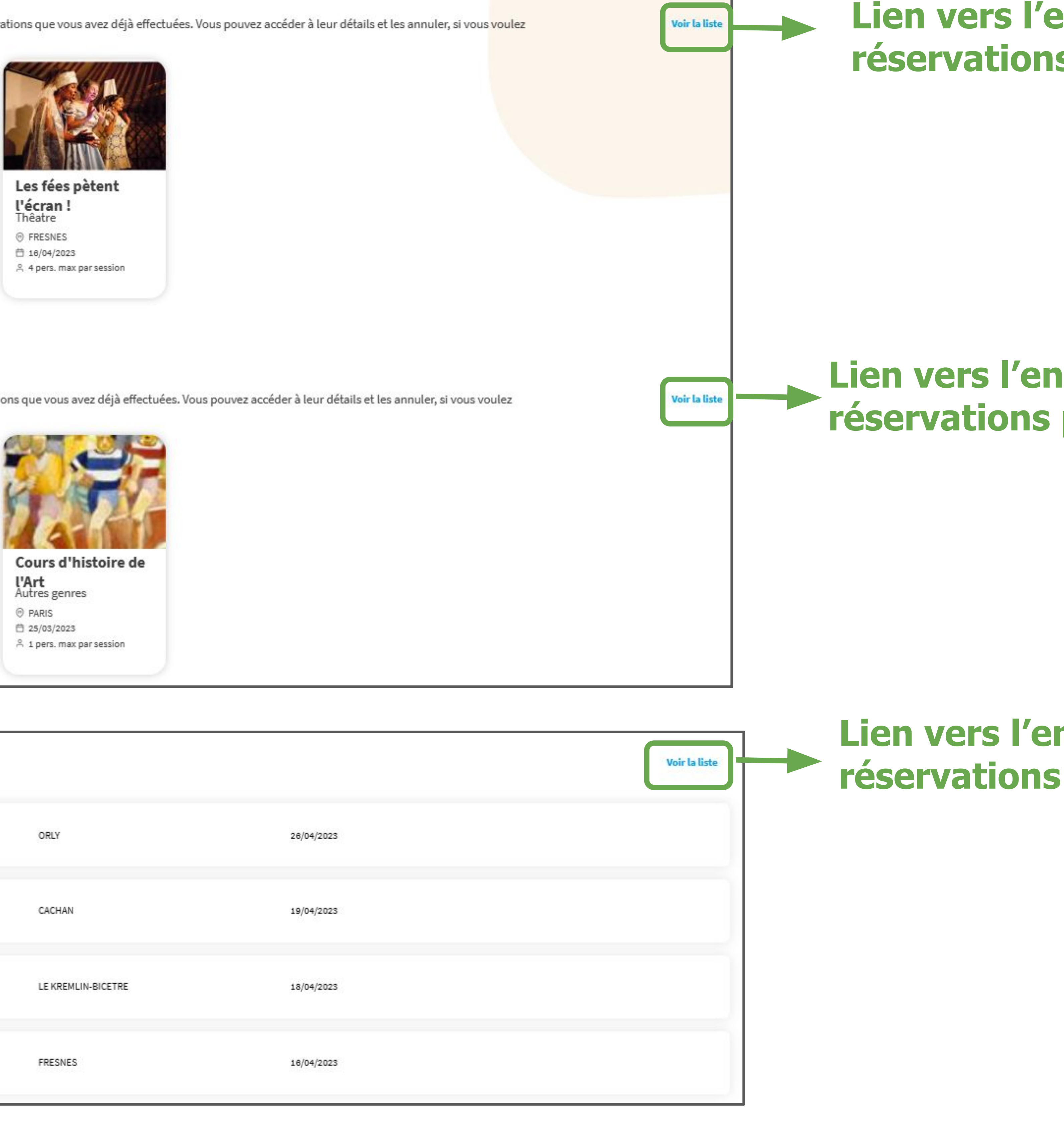

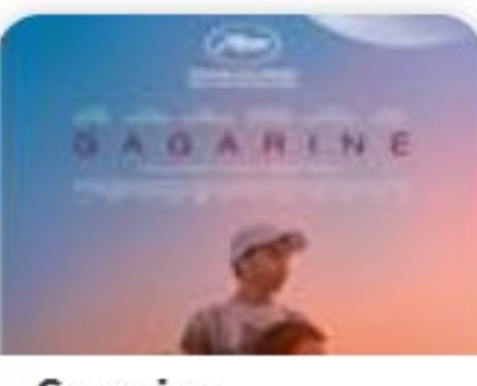

Gagarine Cinema O Créteil 台 28/03/2023

A 1 pers. max par session
 ■

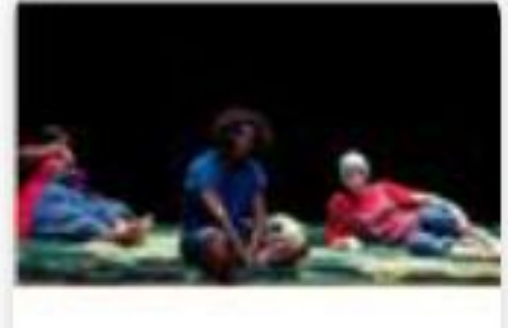

Petit Pays

IVRY-SUR-SEINE 😤 2 pers. max par session

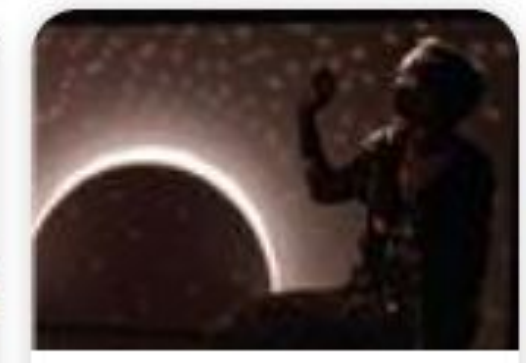

Llum Danse IVRY-SUR-SEINE 25/03/2023 🐣 4 pers. max par session

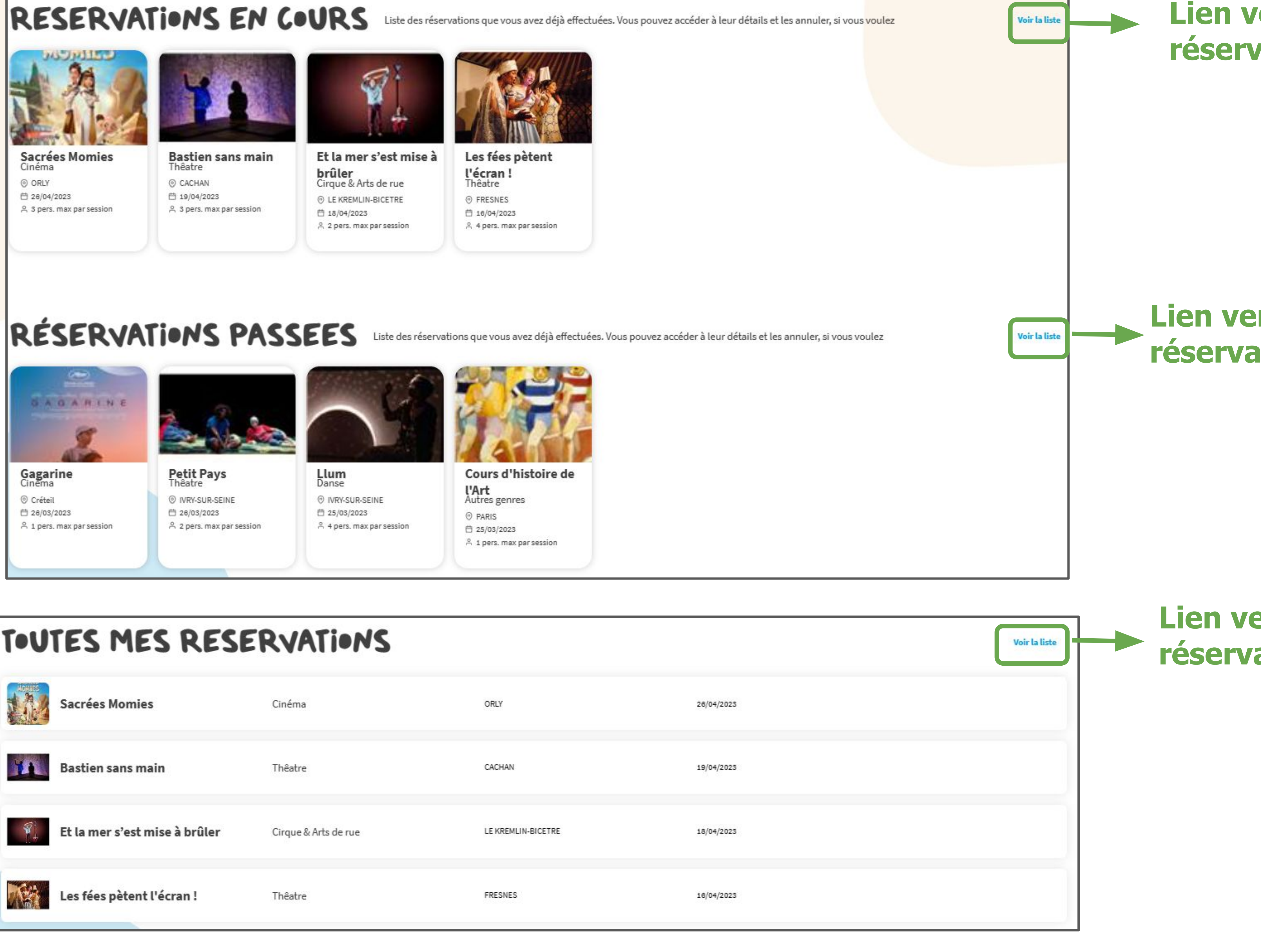

## **TOUTES MES RESERVATIONS**

|            | Sacrées Momies                | Cinéma               | ORLY               |
|------------|-------------------------------|----------------------|--------------------|
| 1          | Bastien sans main             | Thêatre              | CACHAN             |
| <b>9</b> ] | Et la mer s'est mise à brûler | Cirque & Arts de rue | LE KREMLIN-BICETRE |
|            | Les fées pètent l'écran !     | Thêatre              | FRESNES            |

## Lien vers l'ensemble des réservations en cours

## Lien vers l'ensemble des réservations passées

Lien vers l'ensemble des

# 6 Réservation 6 2 Fiche réservation

Depuis l'une des listes, on clique sur l'une des réservations et on est dirigé vers sa fiche. On y trouve des informations sur l'événement auquel les invitations sont rattachées. En bas de page, il est affiché la liste des spectateurs.

En haut à droite, il y a 2 boutons:

\_ Le bouton "Annuler", qui annule la réservation \_ Le bouton "Imprimer", qui télécharge la contremarque

Lorsqu'on clique sur le bouton "Annuler", il apparaît un fenêtre:

\_ Si on opère dans un délais raisonnable, il s'agit une demande de confirmation.

\_ Sinon on nous dit que le délai d'annulation est passé, et qu'il faut contacter la structure Cultures du Coeur concernée.

# 6 <u>Réservation</u> 6 2 Fiche réservation

## LA CHAMBRE DES MERVEILLES

RETOUR

Catégorie : Cinéma Type de sepctacle : CINEMA

Type de public : Tous publics Durée : 98 minutes

## **informations**

## Général

Infos Pratique

Référence réservation : 420998

Réservation faite par : Evelyne COUREAU

Date de sortie : Le mardi 04/04/2023 de 20:25 à 22:03

Nombre de place(s):2

La réservation peut être annulée jusqu'à : 2 jour(s) avant

Spectateur(s)

Madame Sibylle HOREL

Monsieur tchissembou Horel

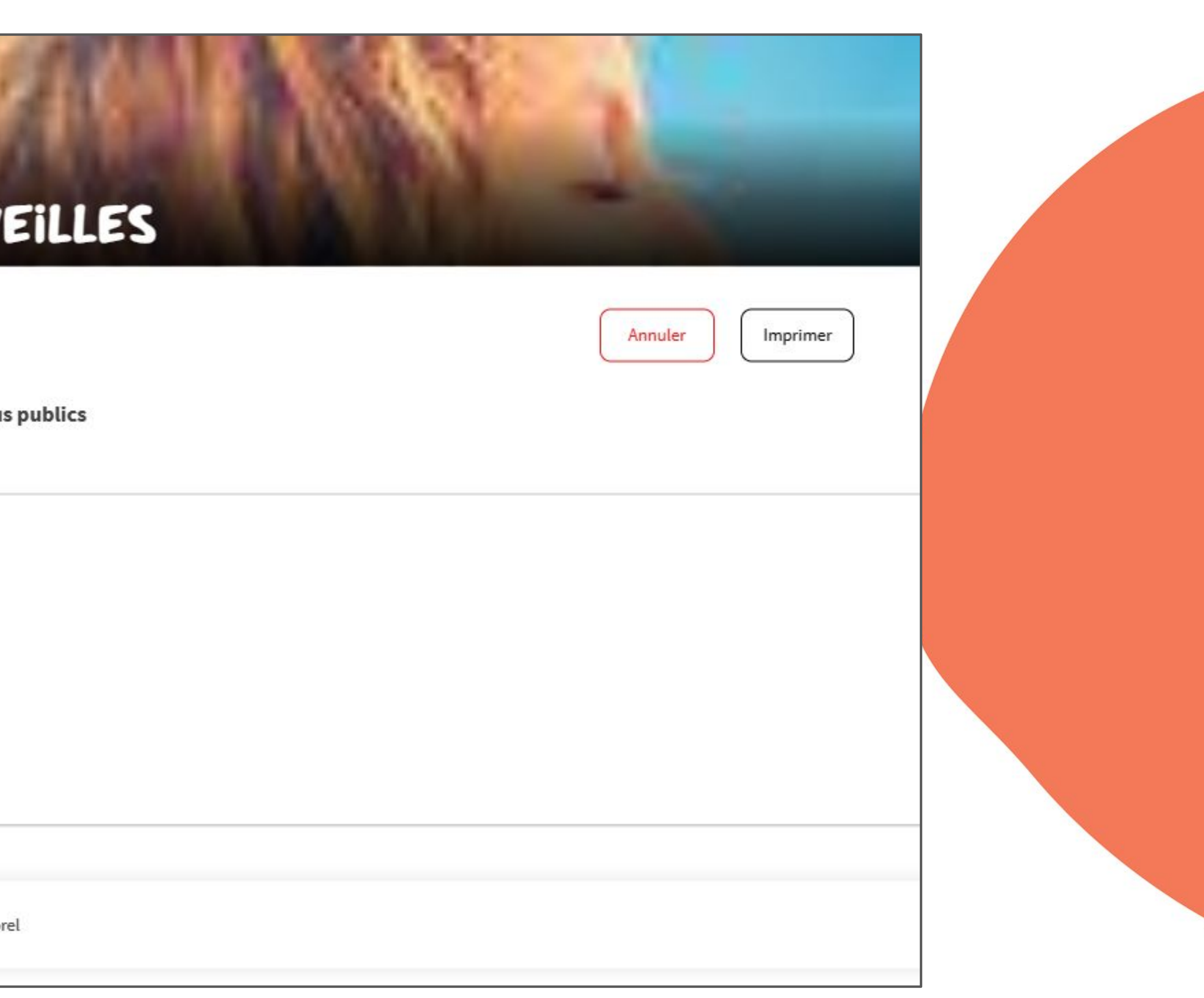

# 6 <u>Réservation</u> 6 2 Fiche réservation

|                    | 1000                                            | A DESCRIPTION OF THE OWNER OF THE OWNER OF THE OWNER OF THE OWNER OF THE OWNER OF THE OWNER OF THE OWNER OF THE |     |
|--------------------|-------------------------------------------------|----------------------------------------------------------------------------------------------------|-----|
| AMBI               | CONFIRMATION                                    |                                                                                                    | ×   |
|                    | Etes-vous sûr de vouloir annuler la réservation | ?                                                                                                    |     |
|                    | Non                                             | Oui                                                                                                    | r ( |
| ima<br>cle : CINEM |                                                 |                                                                                                    |     |
| MATI               |                                                 |                                                                                                    |     |
| inéral             |                                                 |                                                                                                    |     |
| tion : 420998      |                                                 |                                                                                                    |     |
| par : Evelyne C    |                                                 |                                                                                                    |     |
| mardi 04/04/2      |                                                 |                                                                                                    |     |
| it être annulés    |                                                 |                                                                                                    | -   |
|                    |                                                 |                                                                                                    |     |
| OPEI               | Monsieur trhiseamhou Horal                      |                                                                                                    |     |

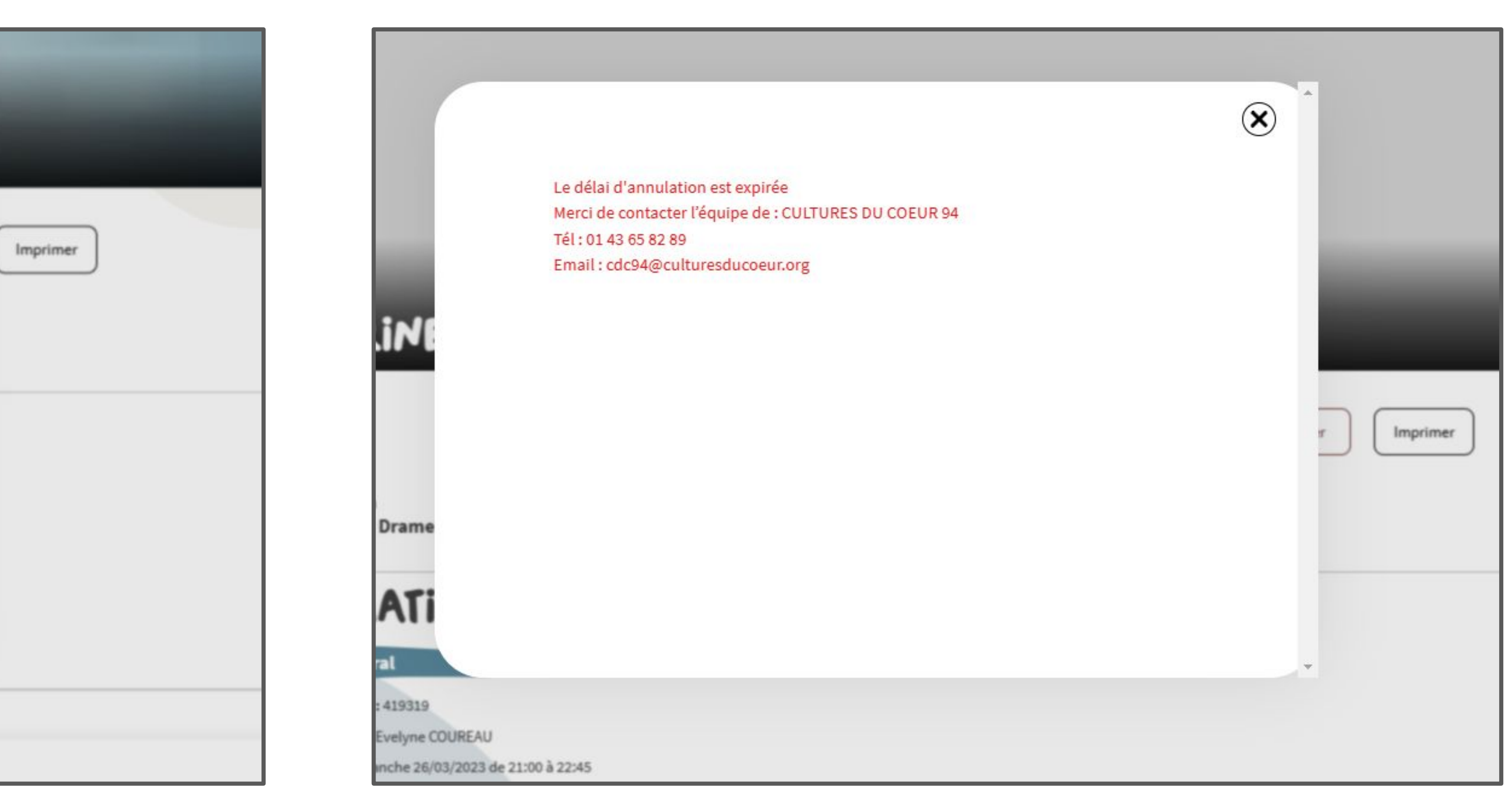

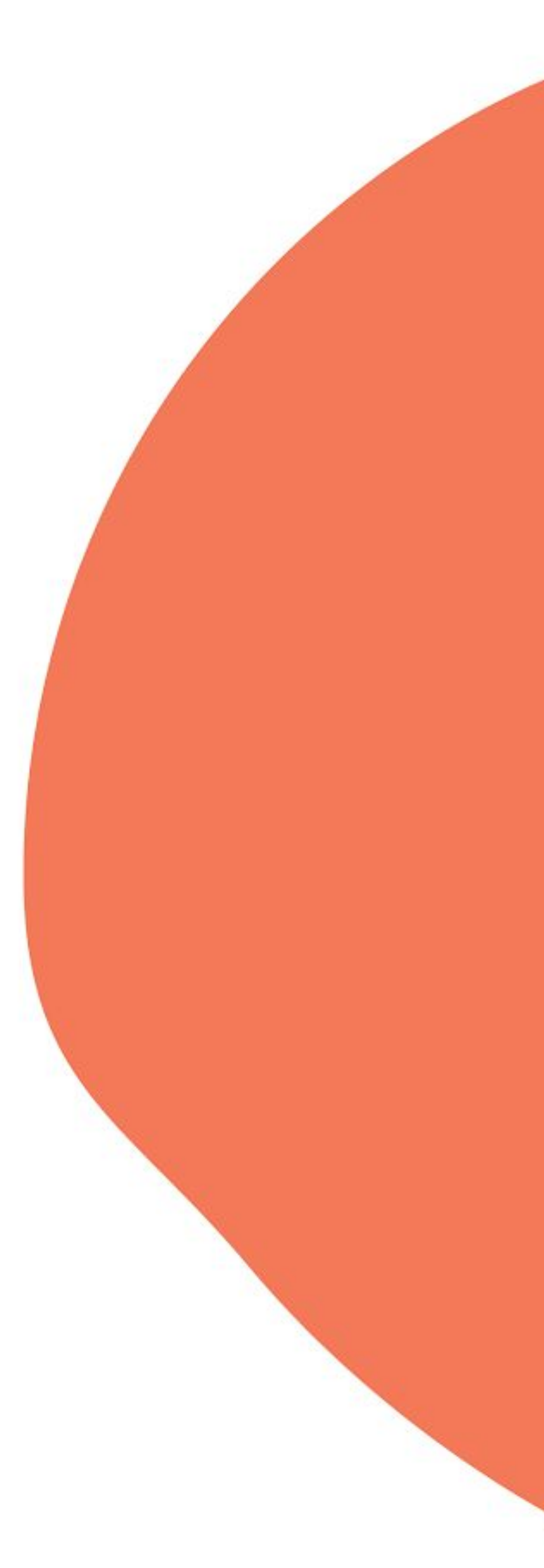